# Manual Básico do SEI

Sistema Eletrônico de Informações

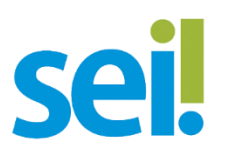

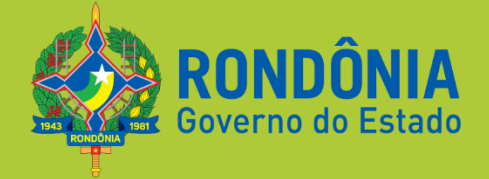

Edição Agosto de 2017.

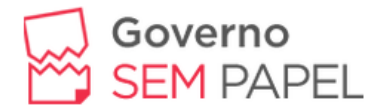

#### Superintendência de Assuntos Estratégicos - SEAE

Rosana Cristina Vieira de Souza

### Coordenador do Projeto

Bruno da Silva Pinheiro

## Equipe Técnica

Elaboração: Liberalina Silva De Oliveira

*Revisão:* Rodrigo Arnaldo Kreuzberg

*Colaboração*: Jorge Luiz De Jesus Paiva Junior, Jonica Evelly Costa Da Silva, Vinícius Henrique Nascimento De Souza

Projeto Gráfico: Peterson Henrique Cordeiro

### Governo do Estado de Rondônia

Superintendência de Assuntos Estratégicos - SEAE Palácio Rio Madeira - Av. Farquar, 2986 - Bairro Pedrinhas Porto Velho - RO CEP 76.801-470 (69) 3216-1028 <u>contato@seae.ro.gov.br</u>

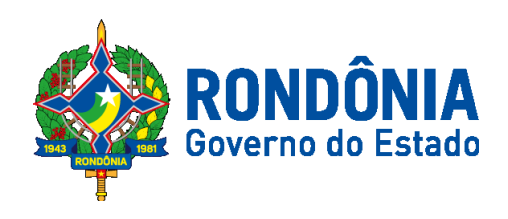

# Sumário

| Sobre o SEI                                   | 4  |
|-----------------------------------------------|----|
| Conhecendo o Portal do SEI-RO                 | 4  |
| Acessando o Sistema                           | 7  |
| Botões de Controle de Processos               | 10 |
| Iniciando o Treinamento                       | 12 |
| Criando processos                             | 12 |
| Incluindo Documentos no Processo              | 14 |
| Incluindo um Documento Interno                | 16 |
| Referenciando Documentos/Processos            | 19 |
| Assinando Documentos                          | 20 |
| Assinaturas por Usuários de Outras Unidades   | 22 |
| Assinar Documentos em Bloco de Assinatura     | 25 |
| Adicionando Modelo de Documento aos Favoritos | 27 |
| Consultar/Alterar Documento                   | 28 |
| Acompanhamento Especial                       | 28 |
| Processos Relacionados                        | 29 |
| Conclusão do Processo                         | 30 |
| Reabrindo Processo                            | 31 |
| Acesso Externo                                | 31 |
| Verificar o Histórico de Modificações         | 32 |
| Acrescentar Informações ao Histórico          | 32 |
| Estatísticas                                  | 34 |
| Acompanhamento Especial no Menu Principal     | 36 |

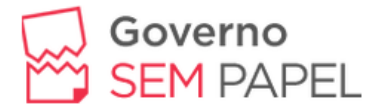

## Sobre o SEI

O que é o SEI? É um sistema de gestão de processos e documentos eletrônicos. Desenvolvido pelo Tribunal Regional Federal da 4ª Região (TRF4), é uma plataforma que engloba um conjunto de módulos e funcionalidades que promovem a eficiência administrativa. É disponibilizado como Software de Governo mediante celebração de acordo de cooperação com o Ministério do Planejamento, Desenvolvimento e Gestão.

Com sua interface amigável e práticas inovadoras de trabalho, tendo como principais características a libertação do paradigma do papel como suporte físico para documentos institucionais e o compartilhamento do conhecimento com atualização e comunicação de novos eventos em tempo real. Seu uso é regulamentado através do decreto nº 21.794, de 5 de abril de 2017.O Governo de Rondônia conseguiu a licença para rodar o sistema.

## Conhecendo o Portal do SEI-RO

Para entrar na página do SEI/RO acesse: www.sei.ro.gov.br essa é uma página de acesso que possui informações e orientações sobre o SEI.

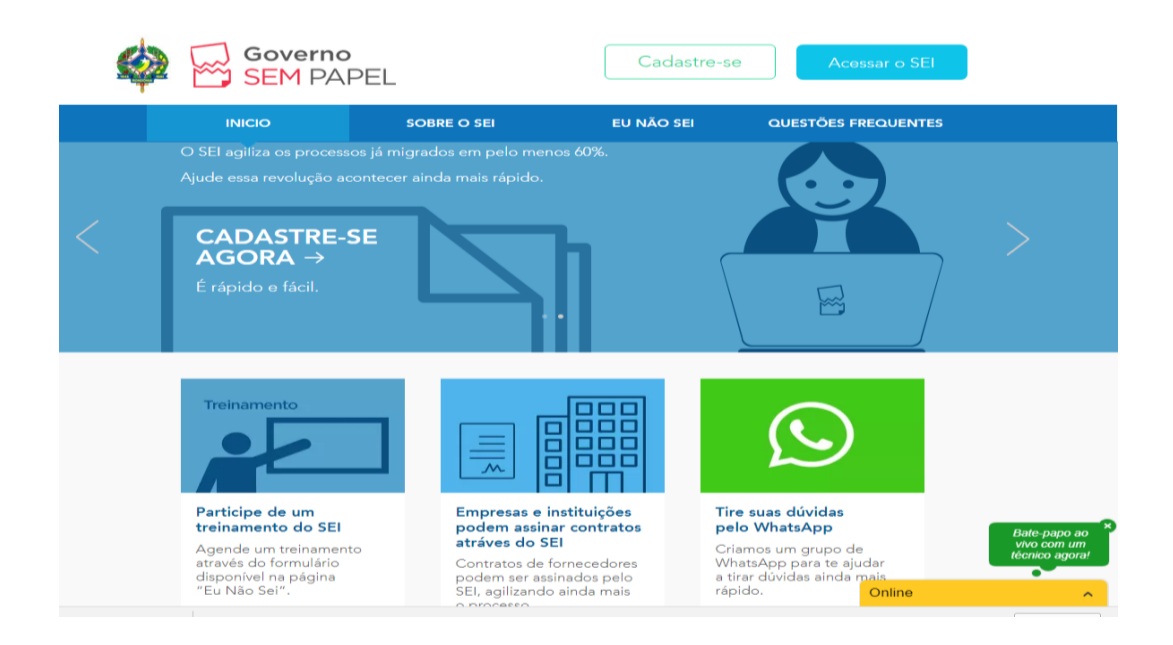

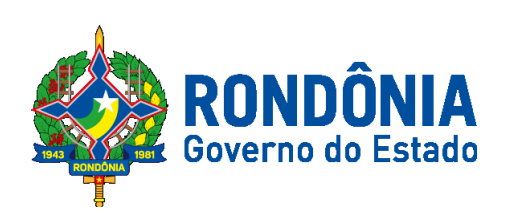

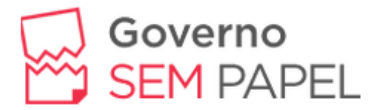

A primeira aba do site é a aba INÍCIO, onde podemos nos cadastrar no sistema, agendar um treinamento presencial e tirar as dúvidas pelo WhatsApp web.

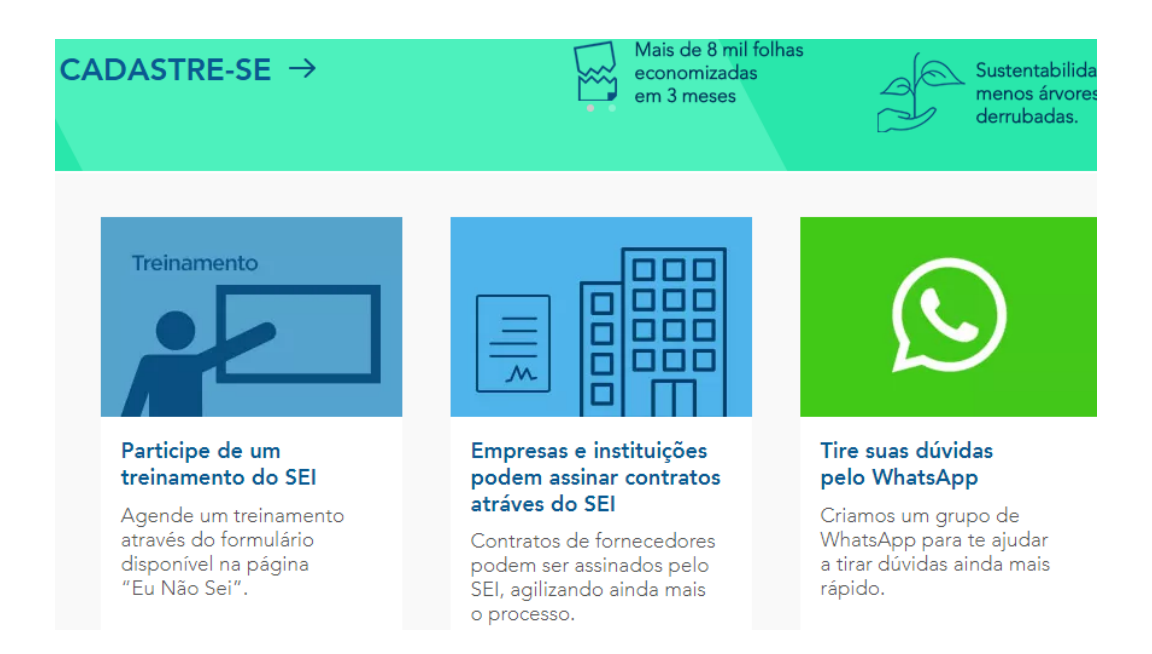

A segunda aba do site é a aba SOBRE O SEI, onde teremos maiores informação sobre o sistema, conhecer os benefícios que ele nos proporcionará, e ter acesso ao cronograma de implantação do SEI nos órgãos do estado.

| INICIO                                                            | SOBRE O SEI                                                                                                    | EU NÃO SEI                                         | QUESTÕES FREQUENTES           |
|-------------------------------------------------------------------|----------------------------------------------------------------------------------------------------|----------------------------------------------------|-------------------------------|
| O QUE É                                                           | ?                                                                                                    |                                                    |                               |
| O Sistema Ele<br>é um sistema<br>digital. Seu us<br>do decreto nº | etrônico de Informações - Si<br>de tramitação de processo<br>so é regulamentado através<br>221.794, de 5 de abril de 20 | ei<br>sei                                          | ← 📃 sei!                      |
| IMPLANT                                                           | E O SEI NA SUA SI                                                                                                    | ECRETARIA                                          |                               |
| Para solicitar<br>preencha os c                                   | a implantação do SEI na sua<br>dados e envie para o e-mail                                                              | a secretaria, baixe a pla<br>contato@seae.ro.gov.l | inilha abaixo,<br>or.         |
| .xls Faça c                                                       | lownload aqui                                                                                                    |                                                    |                               |
| CRONOG                                                            | IRAMA                                                                                                    |                                                    |                               |
| A implantação<br>grupo gestor                                     | o ocorrerá em etapas, confo<br>do SEI, conforme decreto r                                                               | orme cronograma abai:<br>nº 21.795, de 5 de abril  | ko, definido pelo<br>de 2017. |
| Processo                                                          |                                                                                                    | Uso facultativo                                    | Uso obrigatório               |
| Todos os proces<br>Administração D                                | sos de convênio dos Órgãos da<br>ireta e Indireta                                                                       | 22.05.2017                                         | 25.08.2017                    |

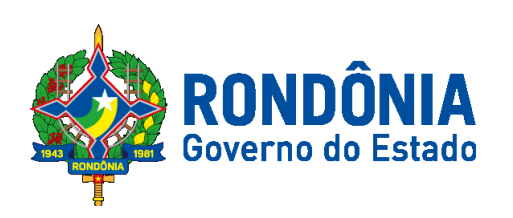

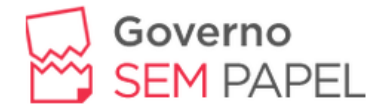

Foi nomeado um grupo que está responsável por gerir/implantar o SEI, a implantação se dará por processo e não por secretaria, para saber quando sua secretaria estará recebendo a implantação do SEI ou até mesmo para saber quais secretarias já estão usando o sistema, acesse: <u>www.sei.ro.gov.br</u> e clique na aba "SOBRE O SEI", no lado direito da tela você verá o cronograma de implantação do sistema.

A terceira aba do site é a aba "EU NÃO SEI", nessa aba também teremos uma opção

#### Cronograma

A implantação ocorrerá em etapas, conforme cronograma abaixo, definido pelo grupo gestor do SEI, conforme decreto nº 21.795, de 5 de abril de 2017.

#### Processo/Data

Todos os processos de compras (licitatórios, dispensa, inexigibilidade e suprimento de fundos) dos Órgãos da Administração Direta/ 29/05/17

Processos de diárias dos Órgãos da Administração Direta/ 26/06/17

para que o servidor possa se inscrever para um treinamento sobre o sistema, assim como poderá assistir uma vídeo-aula, onde será explicado as funcionalidades do sistema e por fim podemos acessar a base de treinamento do SEI, um local que simula o uso do sistema de uma forma real.

| <b>Cursos presenciais</b><br>Inscreva-se em uma das turmas<br>do curso de usabilidade do SEI. | Video aula<br>Curso Completo do SEI<br>Curso SEI - Vídeo Completo | Acesse o<br>SEI Treinamento<br>SEI Treinamento |
|-----------------------------------------------------------------------------------------------|-------------------------------------------------------------------|------------------------------------------------|
| Nome                                                                                          |                                                                   |                                                |
| Telefone                                                                                      |                                                                   |                                                |
| Orgão                                                                                         |                                                                   |                                                |
| Setor                                                                                         |                                                                   |                                                |
| Enviar                                                                                        |                                                                   |                                                |

**Obs.:** Essa base foi desenvolvida apenas para treinamento, as informações inseridas nela não afetarão os processos no sistema real.

Na página do SEI/RO no canto inferior do lado direito da tela, temos a opção de iniciar um bate papo ao vivo através do Chat online, o horário de atendimento é online é

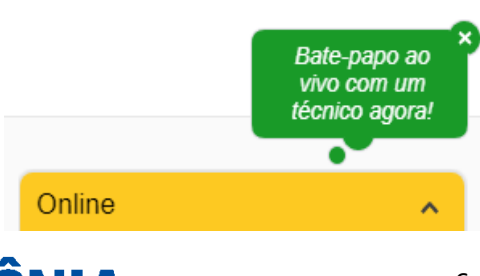

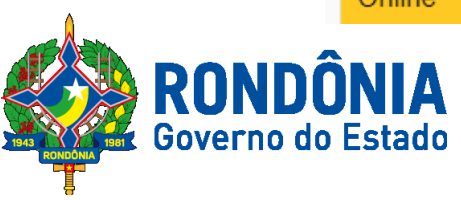

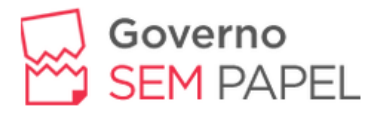

das 07:30h às 13:30h, porém as mensagens que forem enviadas após esse horário ficarão gravadas, assim que um técnico se conectar no chat a mensagem irá aparecer para ele, para que ele possa realizar o atendimento.

### Acessando o Sistema

Existem dois ambientes do SEI, o azul e o vermelho. O ambiente Azul é o ambiente real, todos os dados inseridos aqui terão validade no sistema, ou seja, aqui é para valer. Já o ambiente Vermelho é apenas para TREINAMENTO, por se tratar de um ambiente de teste você poderá praticar o uso do sistema sem se preocupar com as informações inseridas, pois as mesmas não terão validade real.

|                    | (Ambiente Real)                      | (Ambiente de Treinamento)                                |         |
|--------------------|--------------------------------------|----------------------------------------------------------|---------|
| sei.               | <u>U</u> suário:<br>Senha:<br>Órgão: | ↓<br>Usuário:<br>usuario1<br>Senha:<br><br>Órgão:<br>ABC |         |
|                    | Le <u>m</u> brar                     | Acessar 🖉 Lembrar                                        | Acessar |
|                    |                                      | Governo do Estado                                        |         |
| CPF                |                                      | ldentificação                                            |         |
| Digite apenas núme | Pros                                 |                                                          |         |
| Entrar             |                                      |                                                          |         |
|                    |                                      | 2017 - DETIC                                             |         |

Para se cadastrar no sistema sei, basta entrar na página <u>cadastro.sei.sistemas.ro.gov.br</u>, digitar seu CPF sem pontos e traço, preencher as informações e seguir os passos que serão enviados ao e-mail que você cadastrou.

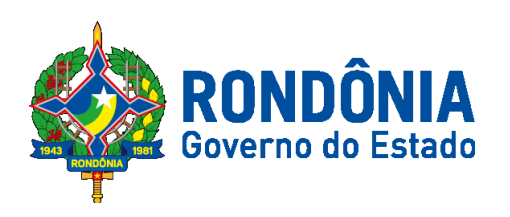

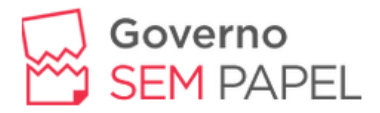

Em seguida, clique em acessar para ter acesso ao SEI, o sistema irá pedir as seguintes informações:

|      | <u>U</u> suário: |         |
|------|------------------|---------|
| •    | S <u>e</u> nha:  |         |
| sel. | Ó <u>r</u> gão:  |         |
|      |                  |         |
|      | Le <u>m</u> brar | Acessar |

Usuário: Será o CPF do servidor Senha: Será a senha que você cadastrou Órgão: Local onde o servidor está lotado.

Após inserir as informações clique em "Acessar" para que possa começar a usar o sistema.

**OBS.:** Lembrando que o AMBIENTE AZUL é o AMBIENTE REAL, tudo que você inserir aqui terá validade.

Para realizar nosso treinamento, iremos acessar o AMBIENTE VERMELHO, pois as informações inseridas ali não terão validade real no sistema. Para iniciarmos acesse: <u>www.sei.ro.gov.br</u>, clique sobre a guia "EU NÃO SEI", e clique sobre "SEI TREINAMENTO".

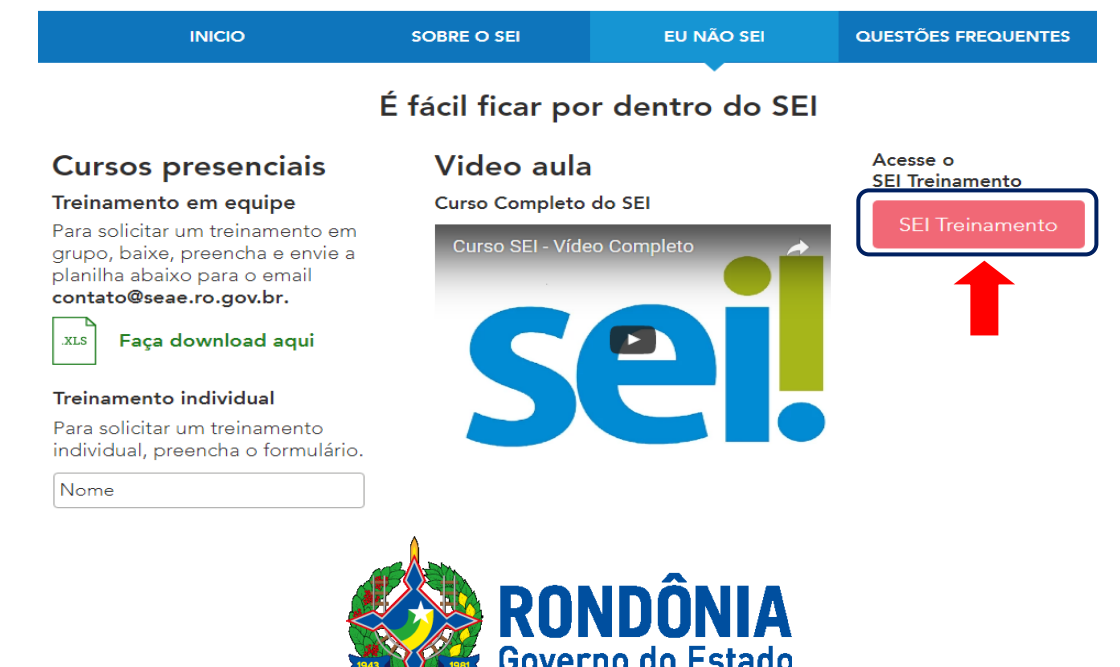

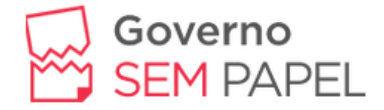

Preencha as informações solicitadas conforme mostra a figura abaixo:

|             | <u>U</u> suário: |         |
|-------------|------------------|---------|
|             | usuario1         |         |
|             | Senha:           |         |
|             |                  |         |
| Sel         | Ó <u>r</u> gão:  |         |
|             | ABC              | T       |
| TREINAMENTO |                  |         |
|             | ✓ Lembrar        | Acessar |

Usuário: usuario1 Senha: usuario1 Órgão: ABC

Depois clique em acessar para entrar no ambiente de treinamento.

A Figura 1.0 mostra a primeira tela do SEI, chamada de CONTROLE DE PROCESSOS também conhecida como "Mesa de Trabalho", aqui você terá acesso aos processos recebidos no seu órgão e os processos que foram gerados pela sua unidade, conforme mostra a figura abaixo:

| Controle de Proc             | essos              |                    |                 |                  |              |
|------------------------------|--------------------|--------------------|-----------------|------------------|--------------|
| 🖹 🍠 🏅 🐗                      | Ì 🖿 🔊 🖏            |                    |                 |                  |              |
| Ver processos atribuídos a m | im                 | Ver por marcadores | Visualização de | talhada          |              |
|                              |                    |                    |                 |                  |              |
|                              |                    | 3 registros:       | -               |                  | 2 registros: |
|                              | Recebidos          |                    |                 | Gerados          |              |
|                              | 0043.001844/2017-2 | 28                 | 002             | 9.002028/2017-10 |              |
|                              | 0043.001757/2017-7 | 71                 | 002             | 9.002027/2017-75 |              |
|                              | 0005.001901/2017-2 | 25                 |                 |                  |              |

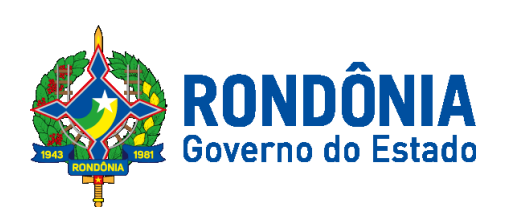

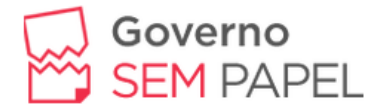

# Botões de Controle de Processos

Os símbolos e orientações visuais apresentados na tela Controle de Processos auxiliam na identificação da situação dos processos. Veja a descrição a seguir:

| TELA CONTROLE DE PROCESSOS   |                                                                                                    |  |  |  |  |
|------------------------------|----------------------------------------------------------------------------------------------------|--|--|--|--|
| ÍCONES E ORIENTAÇÕES VISUAIS | DESCRIÇÃO                                                                                                    |  |  |  |  |
| 000053/2015 (sbotelho)       | Login entre parênteses<br>Indica o usuário a quem o processo foi<br>atribuído na unidade.                                                          |  |  |  |  |
|                              | Processo com número em preto                                                                                                    |  |  |  |  |
| 000035/2015                  | Indica que já foi acessado por algum usuário<br>da unidade.                                                                                        |  |  |  |  |
| 000056/2015                  | Processo com número em vermelho                                                                                                    |  |  |  |  |
| 000002010                    | Indica que ainda não foi acessado.                                                                                                    |  |  |  |  |
|                              | Processo com número em azul                                                                                                    |  |  |  |  |
| 000049/2015                  | Indica que foi acessado e/ou que sofreu<br>alguma ação realizada pelo usuário por <i>login/</i><br>sessão.                                         |  |  |  |  |
|                              | Processo com fundo preto                                                                                                    |  |  |  |  |
| 000080/2015                  | Indica processo sigiloso já acessado por<br>alguém da unidade. Só pode ser visto por<br>usuários com credencial de acesso ao<br>processo sigiloso. |  |  |  |  |
|                              | Processo com fundo vermelho                                                                                                    |  |  |  |  |
| 000080/2015                  | Indica processo sigiloso que ainda não foi<br>acessado.                                                                                            |  |  |  |  |
|                              | Processo com fundo azul                                                                                                    |  |  |  |  |
| 000080/2015                  | Indica que o processo sigiloso foi acessado e/<br>ou que sofreu alguma ação realizada pelo<br>usuário por login/sessão.                            |  |  |  |  |
| 5                            | Indica que o processo remetido para sua<br>unidade tem prazo de retorno programado a<br>vencer.                                                    |  |  |  |  |
| 5                            | Indica que o processo remetido para sua<br>unidade está com prazo de retorno<br>programado expirado (atrasado).                                    |  |  |  |  |
| E)                           | Indica que um documento do processo foi<br>publicado.                                                                                              |  |  |  |  |
| Â                            | Indica que houve a inclusão de um novo<br>documento no processo ou que um<br>documento (externo ou interno) foi assinado.                          |  |  |  |  |
| 🌭                            | Indica a existência de uma anotação simples.                                                                                                    |  |  |  |  |
|                              | Indica a existência de uma anotação com<br>prioridade.                                                                                             |  |  |  |  |
| <b>i</b>                     | Alerta o usuário de que existe um documento<br>sigiloso (com credencial) para ser assinado.                                                        |  |  |  |  |

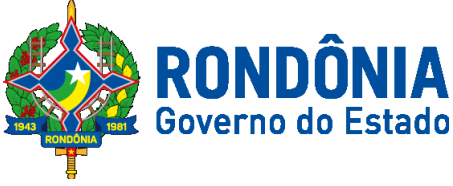

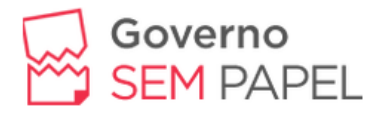

A Barra de Ferramentas também compõe a tela Controle de Processos e disponibiliza várias funcionalidades. Veja a descrição a seguir:

| BARRA DE FERRAMENTAS |                                                                                                    |  |  |  |  |
|----------------------|----------------------------------------------------------------------------------------------------|--|--|--|--|
| ÍCONES               | DESCRIÇÃO                                                                                                    |  |  |  |  |
| Para saber+          | Para saber +<br>Disponibiliza uma lista de vídeos com o passo<br>a passo de várias funcionalidades do SEI.                                       |  |  |  |  |
| Menu                 | Menu<br>Permite ocultar ou mostrar o Menu Principal.                                                                                             |  |  |  |  |
| Pesquisa             | Pesquisa<br>Realiza pesquisa livre.                                                                                                    |  |  |  |  |
| STJ-SEDAD 💌          | Caixa de seleção de Unidade<br>Mostra a unidade em que o usuário está<br>logado e permite a navegação pelas unidades<br>nas quais tem permissão. |  |  |  |  |
| E                    | Controle de Processos<br>Retorna à página inicial.                                                                                               |  |  |  |  |
|                      | Novidades<br>Canal de comunicação entre os gestores do<br>sistema e os usuários.                                                                 |  |  |  |  |
| 2                    | Usuário<br>Mostra o usuário que está logado.                                                                                                    |  |  |  |  |
| <i>\$</i>            | Configurações do Sistema<br>Permite alterar o esquema de cores do sistema.                                                                       |  |  |  |  |
| গ্ৰ                  | Sair do Sistema<br>Permite sair com segurança do sistema.                                                                                        |  |  |  |  |

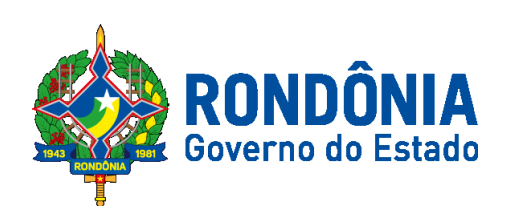

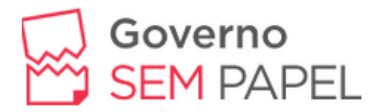

## Iniciando o Treinamento

Após efetuar "login" no sistema de TREINAMENTO (vermelho), iremos escolher a secretaria e o setor. Ex.: SUPEL-DE.

|                                                    |             | SOVERNO DO ESTADO DE RONDÓNIA<br>Sei                                                                                                    |            |                     | Para saber+ Menu   | Pesquisa | SUPEL-DE              | • :: 0 \$ / 4 |
|----------------------------------------------------|-------------|----------------------------------------------------------------------------------------------------|------------|---------------------|--------------------|----------|-----------------------|---------------|
| CASACIVIL-ASTEC<br>CASACIVIL-ASTEC<br>CASACIVIL-DE | III 🛛 🌲 🥓 🗐 | Controle de Processos<br>Iniciar Processo<br>Retorno Programado<br>Pesquisa<br>Base de Conhecimento<br>Textos Padrão<br>Modelos Paronitos | Controle d | e Processos         | Ver por marcadores |          | Veualização detahada  |               |
| CASACIVII - DECAANE                                |             | Blocos de Assinatura                                                                                                    |            |                     | 4 maintener        |          |                       | 11 maintene   |
|                                                    |             | Blocos de Reunião                                                                                                    | R          | Recebidos           | 4 registros        |          | Gerados               | TT registros. |
| CASACIVIL-DITEL                                    |             | Blocos Internos                                                                                                    | 0          | 0043.002082/2017-8  | 7                  |          | 0043.002020/2017-75   |               |
| CASACIVII -GAB                                     | Fechar      | Processos Sobrestados                                                                                                    |            | 0043.002031/2017-55 | 5 (usuario56)      |          | 0043.002018/2017-04   |               |
|                                                    |             | Acompanhamento Especial                                                                                                    |            | 0029.000815/2017-2  | 7 (usuario8)       |          | 0043.001972/2017-71   |               |
| CASACIVIL-SUBGAB                                   |             | Marcadores                                                                                                    |            | 0029.000816/2017-7  | 1                  | 0        | 0043.001991/2017-06   |               |
| CGE-GAB                                            |             | Pontos de Controle                                                                                                    |            |                     |                    |          | 0043.001979/2017-93   |               |
| 005 045                                            |             | Estatisticas >                                                                                                    |            |                     |                    |          | 0043.001983/2017-51   | (             |
| CGE-GAF                                            |             | Gropos y                                                                                                    |            |                     |                    |          | 0043.001975/2017-13   | (usuanosu)    |
| CGE-NRH                                            |             |                                                                                                    |            |                     |                    |          | 0043.001973/2017-16   |               |
|                                                    |             |                                                                                                    |            |                     |                    | 8        | 0043.001971/2017-27   |               |
| SEDUC-ASTEC                                        |             |                                                                                                    |            |                     |                    |          | Ø 0043.001946/2017-43 | (usuario24)   |
| SEDUC-DAF                                          |             | 1                                                                                                    |            |                     |                    |          |                       |               |
| SEDUC CAR                                          |             |                                                                                                    |            |                     |                    |          |                       |               |
| SEDUC-GAB                                          |             |                                                                                                    |            |                     |                    |          |                       |               |
| SUPEL-CAF                                          |             |                                                                                                    |            |                     |                    |          |                       |               |
| SUPEL-DE                                           |             |                                                                                                    |            |                     |                    |          |                       |               |
| SUPEL-GAB                                          |             |                                                                                                    | То         | romoc               | ontão n            | 0000     | maca da               | trahal        |

Teremos então nossa mesa de trabalho sendo mostrada na tela.

**Lembrete:** Os processos que estão posicionados na coluna da esquerda são os processos que recebemos na unidade e os processos que estão na coluna da direita são os processos que foram gerados na sua unidade.

#### Criando processos

Para criar um processo dentro do sistema do SEI, clique em "Iniciar Processo", escolha o tipo de processo na lista que irá aparecer, geralmente aparecem os tipos de processos usados recentemente.

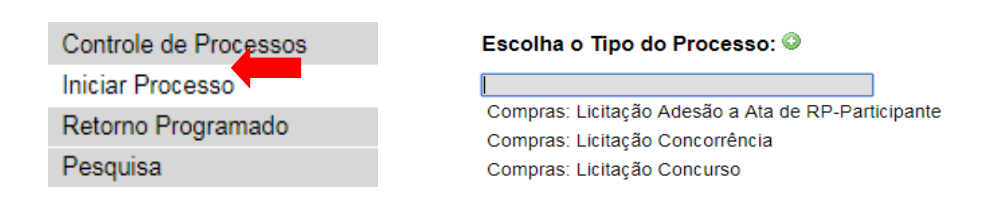

Se o tipo de processo que você vai criar não estiver disponível na lista, clique no botão Opara que possam aparecer todos os tipos de processos disponíveis. Preencha as informações que seriam colocadas na capa de um processo físico, para que fique bem explicito sobre o que se trata o processo.

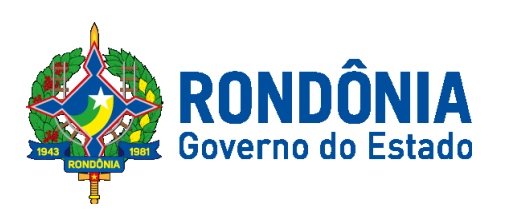

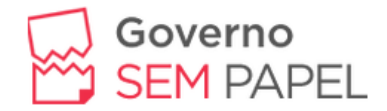

#### Iniciar Processo

|                                                                                                    | Salvar       | ⊻oltar |
|----------------------------------------------------------------------------------------------------|--------------|--------|
| Tipo do Processo:                                                                                                    |              |        |
| Pessoal: Diárias 🔹                                                                                                    |              |        |
| Especificação:                                                                                                    |              |        |
| Pagamento de diárias da servidora Luana                                                                                                    |              |        |
| Classificação por Ass <u>u</u> ntos:                                                                                                    |              |        |
| 029.21 - NO PAIS (Ajudas de Custo: Diárias; Passagens - inclusive Devolução; Prestações de Contas; Relatórios de Viagem)<br>029.222 - COM ÔNUS PARA A INSTITUIÇÃO (Autorização de Atastamento; Diárias, inclusive Compra de Moeda Estrangeira; Lista de Participantes, no caso d | <b>₽</b>     |        |
| Interessados:                                                                                                    |              |        |
| Mateus Malta - SEAE Belia-Detic                                                                                                    | ₽ 🛃 3<br>🚖 🖶 | ĸ      |
| Observações desta unidade:                                                                                                    |              |        |
| Esse processo é referente ao pagamento de diárias da servidora Luana.                                                                                                    |              |        |
| Nível de Acesso<br>Siglioso Restrito ® Público                                                                                                    |              |        |
|                                                                                                    | Salvar       | ⊻oltar |

- **Tipo do processo**: já vem especificado de acordo com o tipo de processo que você escolheu;

- Especificação: A descrição do processo;

-Classificação por Assuntos: Não precisa preencher, pois o sistema preenche automaticamente;

- Interessados: coloque todos os interessados no processo;

**Dica 3:**Se o interessado que você deseja incluir não estiver na lista de interessados cadastrados, digite o nome que deseja incluir e aperte a tecla "Enter", aparecerá uma mensagem: "Nome inexistente, quer incluir?", escolha a opção OK.

| treinamento.sei.sistemas.ro.gov.br di | Z: | ×        |
|---------------------------------------|----|----------|
| Nome inexistente. Deseja incluir?     |    |          |
|                                       | ОК | Cancelar |

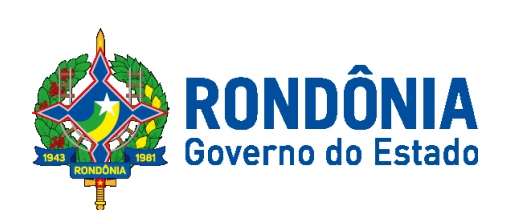

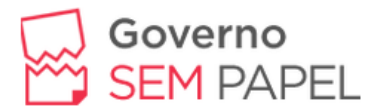

- Observações desta unidade: Aqui podemos colocar o máximo de informações possíveis para tornar o processo cada vez mais claro para quem o receber;

- Nível de Acesso: Aqui podemos escolher o nível de acesso ao processo: Sigiloso, Restrito ou Público. O nível Sigiloso, raramente será usado, geralmente usa esse nível para documentos judiciais e etc. O nível Restrito é usando quando apenas o setor que criou o processo e onde o processo for tramitado terá acesso a este processo. O nível Público é o nível onde qualquer pessoa pode consultar o processo.

**Obs.:** O nível do processo pode ser alterado a qualquer momento, se o processo for do nível restrito ou sigiloso, tem que especificar a hipótese legal.

| Ní | vel de Acesso                                   |          |         |   |
|----|-------------------------------------------------|----------|---------|---|
|    | Sigiloso                                        | Restrito | Público |   |
|    | Hipótese Legal:                                 |          |         | ) |
|    | Controle Interno (Art. 26, § 3°, da Lei nº 10.1 | 80/2001) | T       |   |
|    |                                                 |          |         |   |

Logo após clique em salvar e não se esqueça de anotar o número do processo que você criou, pois ele será necessário no decorrer do treinamento.

|                       | 54/2017-79 🦪 🖪 |
|-----------------------|----------------|
| P Consultar Andamento | Andamento      |

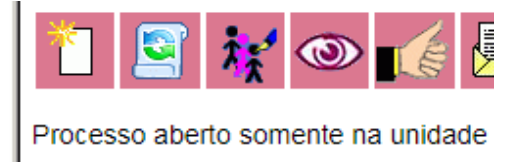

#### Incluindo Documentos no Processo

Existem dois tipos de documentos que podem ser incluídos no processo, documento interno e o externo. Interno -> é o documento que foi gerado dentro do sistema SEI. Externo -> são os demais documentos gerados fora do sistema.

Para incluir um documento clique no botão "Incluir Documento" Nesse exemplo iremos utilizar "Documento Externo", clique nessa opção, aparecerá uma tela para você preencher.

- Tipo de Documento: Digite um nome para seu documento. Ex.: ATA;

- Data do Documento: Coloque a data do documento;

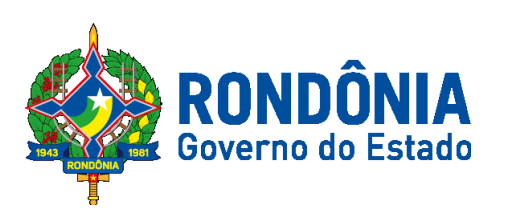

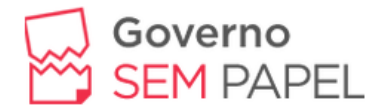

- Número/Nome da árvore: Colocar um complemento para o nome do documento;

- **Formato**: Aqui temos duas opções, "Nato Digital" é o documento que foi criado digitalmente. "Digitalizado nesta unidade" é o documento que foi digitalizado nesta unidade, não se esqueça de escolher o tipo de conferência;

- Remetente: O nome do setor, órgão ou pessoa que remeteu o documento. Nesse

|                                  | Tipo de Conferência:                            |                                       |
|----------------------------------|-------------------------------------------------|---------------------------------------|
| <ul> <li>Nato-digital</li> </ul> | τ                                               | 1                                     |
| Digitalizado nesta Unidade       | Cópia Autenticada Administrativamente           | (                                     |
| Remetente:                       | Cópia Autenticada por Cartório<br>Cópia Simples |                                       |
|                                  | Documento Original                              | I a a a a a a a a a a a a a a a a a a |

exemplo você irá digitar o seu nome. Ex.: SEAE-EGPP;

- Interessados: O sistema busca a informação que foi inserida na criação do processo e coloca automaticamente para você, caso os interessados sejam diferentes dos interessados informado na capa do processo, você pode excluir e/ou inserir outros interessados;

- Classificação por Assuntos: O sistema irá colocar para você, não precisa digitar nada nesse campo;

- **Observações desta unidade**: insira as informações que ajudarão a complementar os dados informados nos outros campos para este documento;

| Tipo do Documento:                                                   | <b></b>                      | Data do Docu | mento:  |               |                     |                     |
|----------------------------------------------------------------------|------------------------------|--------------|---------|---------------|---------------------|---------------------|
| Número / Nome na Árvore:                                             |                              |              | 100     |               |                     |                     |
| Formato 🥐                                                            | ]                            |              |         |               |                     |                     |
| <ul> <li>Nato-digital</li> <li>Digitalizado nesta Unidade</li> </ul> |                              |              |         |               |                     |                     |
| Remetente:                                                           |                              |              |         |               |                     | 0                   |
| Interessados:                                                        |                              |              |         |               |                     |                     |
| Mateus Malta - SEAE<br>Bella-Detic                                   |                              |              |         |               | *                   | <i>₽</i>            |
| Classificação por Ass <u>u</u> ntos:                                 |                              |              |         |               |                     |                     |
|                                                                      |                              |              |         |               | ^<br>-              | <i>₽</i> ×<br>≜ ₹   |
| Observações desta unidade:                                           |                              |              |         |               | -                   |                     |
|                                                                      |                              |              |         |               |                     |                     |
| Nível de Acesso                                                      |                              |              |         |               |                     | 1                   |
| <ul> <li>Sigiloso</li> </ul>                                         | <ul> <li>Restrito</li> </ul> |              | Públ    | ico           |                     |                     |
| Anexar Arquivo:<br>Escolher arquivo Nenhum arquivo selecionado       |                              |              | L       | ista de Anexo | s (0 registros);    |                     |
| Nome                                                                 | Data                         | Tamanho      | Usuário | Unidade       | Ações               |                     |
|                                                                      |                              |              |         |               | <u>C</u> onfirmar ( | Dados <u>V</u> olta |

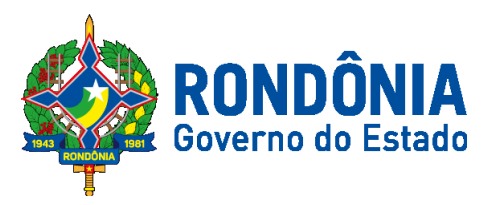

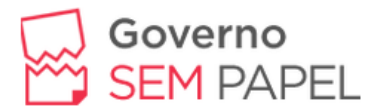

- **Nível de Acesso**: Escolha o nível de acesso para esse documento (Conforme estudado anteriormente). Indicamos que você escolha o nível público;

- **Anexar Arquivo**: Aqui você pode irá clicar em "selecionar arquivo" para escolher o documento que será incluído nesse processo, depois clique em "Confirmar Dados".

**OBS.:** Os documentos externos deverão ter no tamanho máximo por arquivo de 10 MB e nos seguintes formatos: PDF, JPEG, JPG e PNG.

#### Incluindo um Documento Interno

Para incluir um documento interno clique no número do processo que fica localizado na parte esquerda superior da tela, para que os botões de controle de

processos possam aparecer. Clique em "Incluir Documento" , neste exemplo iremos escolher a opção "Memorando".

|                      | treinamento.sei.siste    | mas.ro.gov.br di | Z:       | ×               |
|----------------------|--------------------------|------------------|----------|-----------------|
|                      | Nome inexistente. Deseja | incluir?         |          |                 |
|                      |                          |                  | OK Cance | lar             |
|                      |                          |                  |          |                 |
|                      | ٦                        | Memorando        |          |                 |
|                      | Documento Modelo         |                  |          |                 |
|                      | ) Texto Padrão           |                  |          |                 |
|                      | Nenhum                   |                  |          |                 |
| Descrição:           |                          |                  |          |                 |
|                      |                          |                  |          |                 |
| Destinatários:       |                          |                  |          |                 |
|                      |                          |                  |          | 🔺 🖉 🌌 🗙         |
|                      |                          |                  |          | 2               |
|                      |                          |                  |          | <b>.</b>        |
| Classificação por As | s <u>u</u> ntos:         |                  |          |                 |
|                      |                          |                  |          | - P 🗙           |
|                      |                          |                  |          | 🚖 🖶             |
|                      |                          |                  |          | Ψ               |
| Observações desta u  | inidade:                 |                  |          |                 |
|                      |                          |                  |          |                 |
|                      |                          |                  |          | //              |
| Nível de Ace         | \$\$0                    |                  |          |                 |
|                      | Sigiloso                 | Restrito         | Público  |                 |
|                      |                          |                  |          | Confirmar Dados |

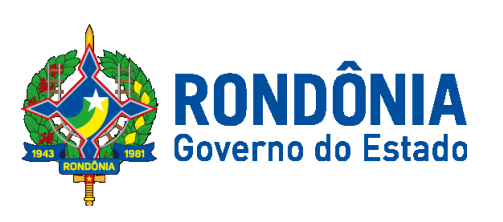

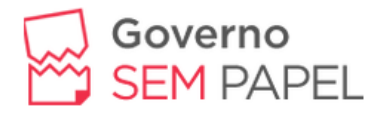

Ao clicar nessa opção irá aparecer a seguinte tela:

| 🗐 0005.002254/2017-79 <i> B</i> | Gerar Documento |                                |
|---------------------------------|-----------------|--------------------------------|
| 🖉 Consultar Andamento           |                 | Escolha o Tipo do Documento: 🥥 |
|                                 |                 | Externo                        |
|                                 |                 | Certificado                    |
|                                 |                 | Despacho                       |
|                                 |                 | Justificativa                  |
|                                 |                 | Memorando                      |
|                                 |                 | Nota de Serviço                |

- **Texto Inicial**: Nesse campo temos 3 opções: Documento Modelo - nesta opção podemos usar um modelo de documento já salvo. Texto Padrão – aqui poderemos usar um texto criado anteriormente e salvo no sistema. Nenhum - criaremos o documento do zero. Neste exemplo escolheremos a opção nenhum;

- Descrição: Descrever de modo claro o documento;

- **Destinatário**: selecionar o setor, órgão ou incluir pessoa na qual será destinado o documento; se o destinatário que você deseja não estiver na lista de destinatários cadastrados, digite o nome que deseja incluir e aperte a tecla "enter", aparecerá uma mensagem: "Nome inexistente, quer incluir?", escolha a opção OK.

- **Classificação por Assuntos**: Não preencher, pois o sistema preenche automaticamente esse campo;

- **Observações desta unidade**: insira as informações que ajudarão a complementar os dados informados nos outros campos para este documento;

- **Níveis de Acesso**: Escolha o nível de acesso para esse documento (Conforme estudado anteriormente). Indicamos que você escolha o nível público.

No modelo de memorando que aparecer, iremos inserir as informações necessárias no documento, para isso, clique no botão "Editar Conteúdo"

editor são semelhantes aos do Word, então, além alterar dados no documento, poderemos usufruir algumas funções que ele oferece, como mostra no exemplo abaixo:

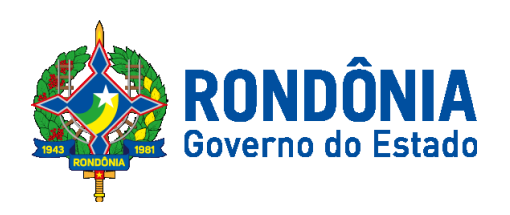

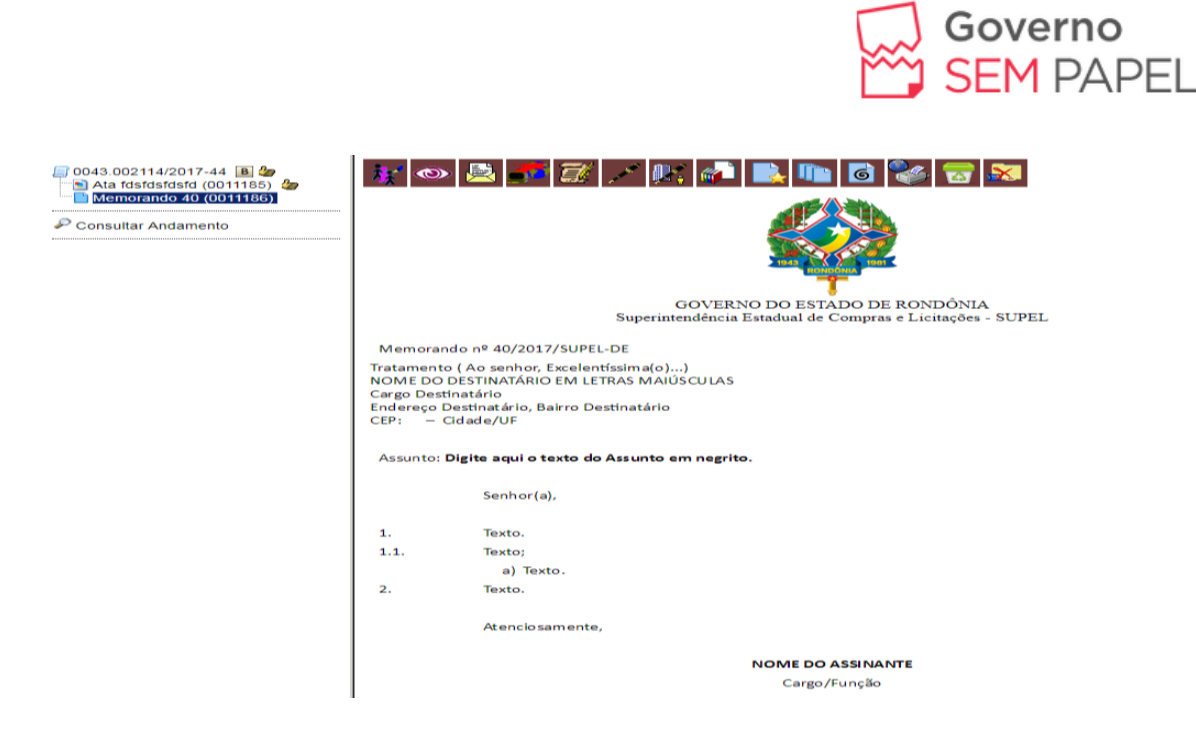

**Ex.:** Clique dentro do memorando e digite um valor bem grande, como R\$ 1.348.353,25. Logo em seguida, selecione o valor que você digitou e clique no botão

para escrever o valor por extenso. Não se esqueça de salvar o memorando.

\$

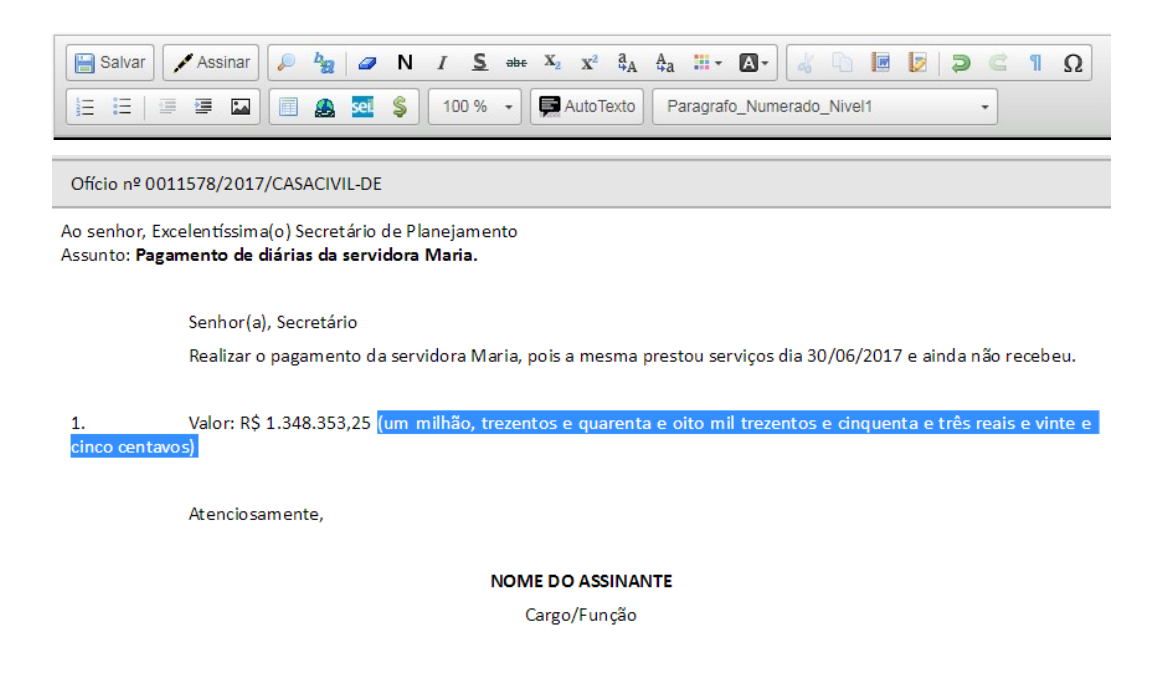

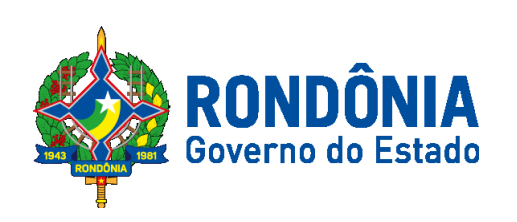

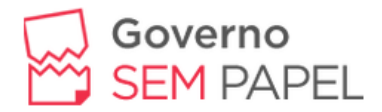

#### Referenciando Documentos/Processos

Na tela de edição do conteúdo do documento, posicione o cursor no local onde será inserido o link e clique no ícone SCI.No campo PROTOCOLO, insira o número do processo ou protocolo do documento a ser referenciado e clique em OK. Aparecerá um link (Azul) como mostra a figura abaixo:

| Propriedades do | Link     | × |  |
|-----------------|----------|---|--|
| Protocolo       |          |   |  |
| 000079/2015     |          |   |  |
|                 |          |   |  |
| OK              | Cancelar | 1 |  |

| Memorando                                                                      | nº 210/2017/CASACIVIL-ASTEC                                                                                 |
|--------------------------------------------------------------------------------|----------------------------------------------------------------------------------------------------|
| Tratamento ( /<br>MARIA DA SIL<br>Secretária Exe<br>Rua Marechal<br>CEP: 76806 | Ao senhor, Excelentíssima(o))<br>VA PEREIRA<br>icutiva<br>Deodoro, Bairro Floresta<br>i–180 Porto Velho-RO. |
| Assunto: Me                                                                    | morando de Concessão                                                                                        |
|                                                                                | Senhor(a), Maria da Silva Pereira                                                                           |
| 1.<br>centavos).                                                               | Valor de pagamento de férias R\$ 10.852,35 (dez mil oitocentos e cinquenta e dois reais e trinta e cinco    |
| 1.1.                                                                           | Conforme consta no processo o Ofício <u>0011691</u> .                                                       |
|                                                                                | Atencio samente,                                                                                            |
|                                                                                | Joana Santos Souza                                                                                          |
|                                                                                | Diretora Geral                                                                                              |

Obs.: Note que o número do memorando foi gerado automaticamente (quadro vermelho), e o link com o número do documento referenciado apareceu (quadro azul).

Para saber se algum usuário alterou seu documento clique sobre o botão

"Versões", clicando sobre ele aparecerá a tabela abaixo:

|        |          |          |                     | Comparar <u>V</u> ersões  |
|--------|----------|----------|---------------------|---------------------------|
|        |          |          | Lista               | de Versões (3 registros): |
| Versão | Usuário  | Unidade  | Última Modificação  | Ações                     |
| 3      | usuario1 | SUPEL-DE | 20/07/2017 12:29:41 |                           |
| 2      | usuario1 | SUPEL-DE | 20/07/2017 12:28:13 | 🗋 🚡                       |
| 1      | usuario1 | SUPEL-DE | 20/07/2017 12:13:28 | 🗋 🙍                       |

Nesse ícone 🗀 podemos visualizar as versões deste documento que foram Comparar <u>V</u>ersões para comparar os documentos, as salvas no sistema, clique em alterações que foram salvas aparecerão em destaque no documento, o sistema

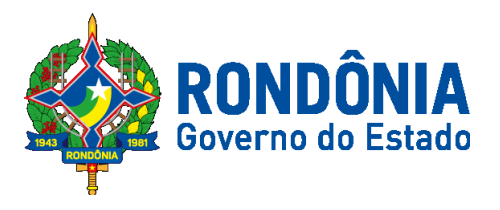

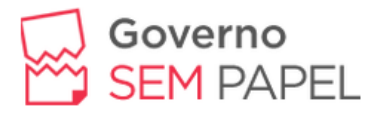

permite que você selecione apenas 2 versões para realizar a comparação, caso você escolha mais de duas aparece uma mensagem de erro.

Depois de comparar você pode recuperar a versão desejada do documento

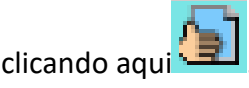

### Assinando Documentos

Para assinar o documento que estamos criando, abra do memorando e clique no botão "Assinar Documento" (caneta preta), aparecerá a seguinte tela:

#### Assinatura de Documento

| Órgão do Assinante:     |           |
|-------------------------|-----------|
| ABC 🔻                   |           |
| <u>A</u> ssinante:      | -         |
| usuario da silva 1      |           |
| Cargo / <u>F</u> unção: |           |
| Assessor(a)             | 7         |
| Senha ou Certificado D  | Digital 🕕 |

- Órgão do Assinante: Escolha o órgão a qual você pertence (o sistema já coloca automaticamente para você);

- **Assinante**: Aparecerá o seu usuário; (*o sistema já coloca automaticamente para você*);

- Cargo/Função: Coloque o seu cargo;

- **Senha**: Digite a senha que você usou para entrar no sistema de treinamento do SEI e pressione "ENTER".

**Obs.:** A assinatura aparecerá de forma digital no fim da página. Não forneça sua senha para ninguém, ela é pessoal e intransferível.

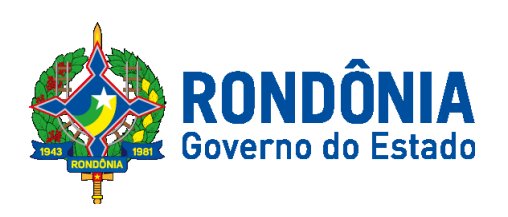

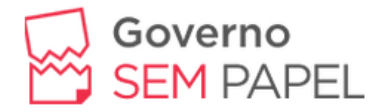

2. Texto. R\$ 789.457.348,58 (setecentos e oitenta e nove milhões, quatrocentos e cinquenta e sete mil trezentos e quarenta e oito reais e cinquenta e oito centavos).

Atenciosamente,

NOME DO ASSINANTE

Cargo/Função

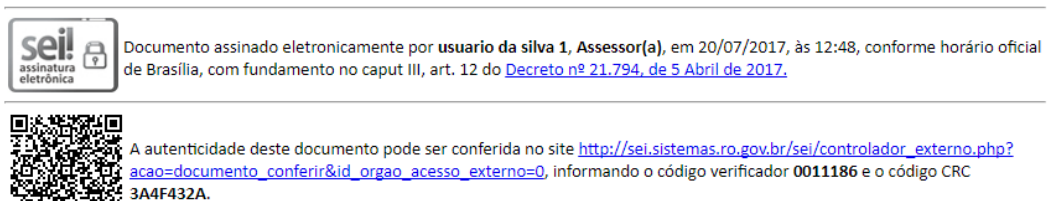

O documento pode ter várias assinaturas. Para treinarmos essa funcionalidade abra o processo que o instrutor(a) irá informar, assine o documento, todos os seus colegas de treinamento também irão assinar, e ao final da página irão aparecer todas as assinaturas. (Não esqueça de atualizar a página).

**Obs.:** Quando o documento estiver com uma caneta amarela, significa que o documento pode ser reeditado ou excluído.

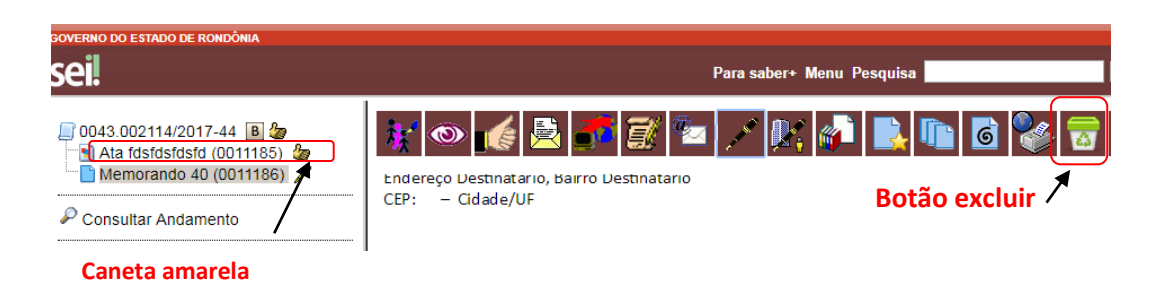

Quando após assinatura o documento é visualizado por outras pessoas que não são do setor que o criaram, a caneta fica preta e não poderemos mais editar ou excluir o documento.

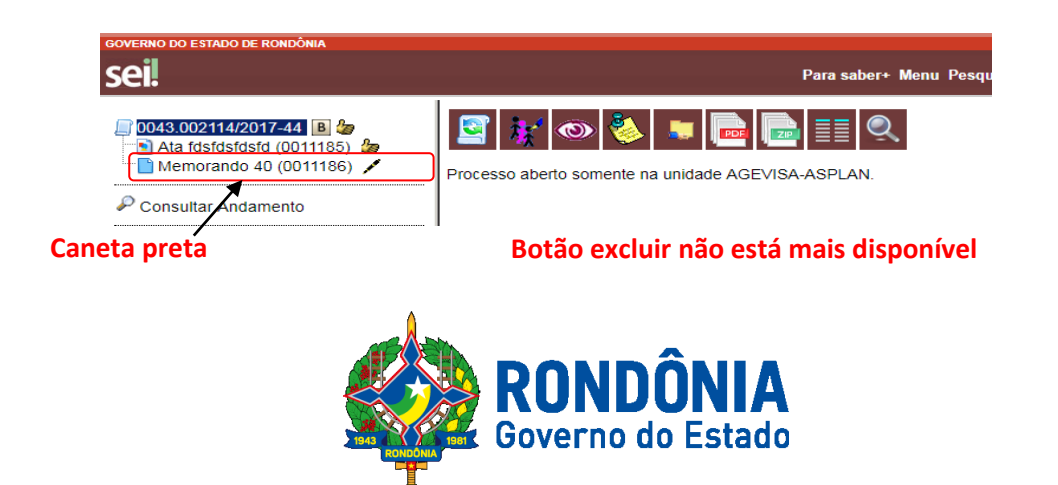

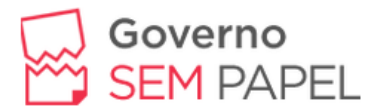

#### Assinaturas por Usuários de Outras Unidades

O "Bloco de Assinatura" é a funcionalidade utilizada para que um documento seja assinado por um ou mais usuários de unidades diferentes da unidade elaboradora. O bloco permite a assinatura simultânea de vários documentos, com ou sem visualização de seus conteúdos. No entanto, não é possível disponibilizar bloco de assinatura para a unidade geradora do processo. Neste caso, o processo deverá ser atribuído para o usuário que realizará a assinatura.

Diferentemente dos blocos internos e blocos de reunião, serão incluídos documentos para assinatura em blocos e não, processos, embora o sistema permita a visualização dos processos onde estão incluídos os documentos do bloco.

Para criar um bloco de assinatura, deve-se clicar no documento de um

processo e selecionar o ícone documento:

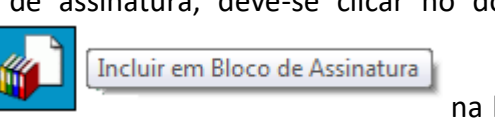

na barra de menu do

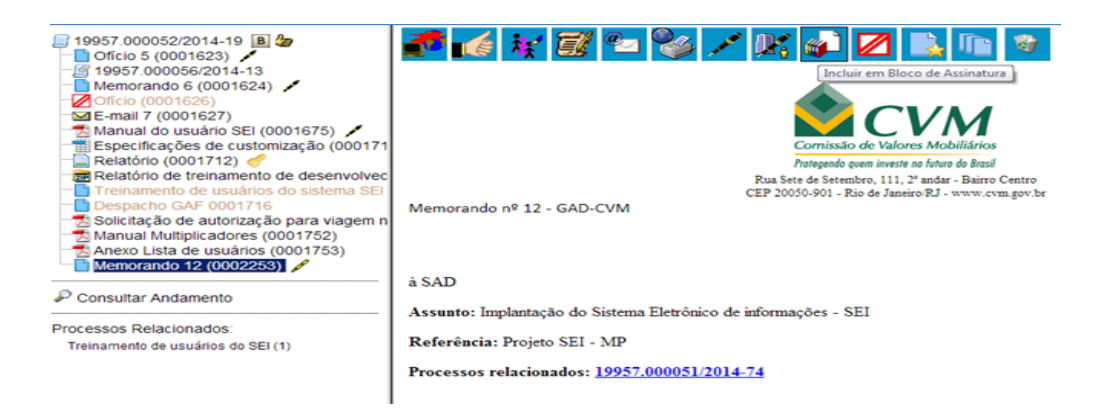

O sistema abre a tela "Incluir em Bloco de Assinatura". Exibe um quadro com a relação de documentos daquele processo que podem ser incluídos em bloco de assinatura. Devem ser selecionados os documentos a serem incluídos e selecionar um dos blocos disponíveis na barra de rolagem da opção "Bloco", ou clicar em "Novo" para criar um bloco.

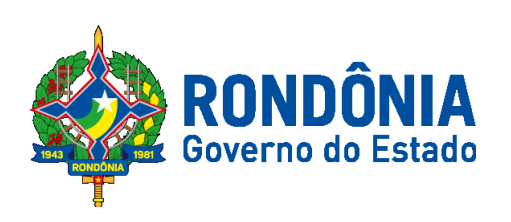

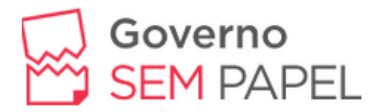

| Inclu  | ir em Bloc | o de Assinatura |                                                                                                    | lr oz                                 | ara Blocos de Assinatura                       |
|--------|------------|-----------------|----------------------------------------------------------------------------------------------------|---------------------------------------|------------------------------------------------|
| Bloco: |            |                 |                                                                                                    |                                       |                                                |
|        |            |                 |                                                                                                    | ▼ Induir                              | Novo                                           |
|        |            |                 |                                                                                                    | iste de desumentes disseniuris serai  |                                                |
|        | NO CEL     |                 | Desumente                                                                                                    | Ista de documentos disponíveis para l | Please                                         |
|        | IN SEI     | Of the F        | Documento                                                                                                    | Data                                  | BIOCOS                                         |
|        | 0001623    | Uncio 5         |                                                                                                    | 05/02/2014                            |                                                |
|        | 0001624    | Memorando 6     |                                                                                                    | 05/02/2014                            |                                                |
|        | 0002253    | Memorando 12    |                                                                                                    | 23/03/2014                            |                                                |
|        |            |                 |                                                                                                    |                                       |                                                |
|        |            |                 |                                                                                                    |                                       |                                                |
|        |            |                 |                                                                                                    |                                       |                                                |
|        |            |                 |                                                                                                    |                                       |                                                |
|        |            |                 |                                                                                                    |                                       |                                                |
|        |            |                 |                                                                                                    |                                       |                                                |
|        |            | Incluir em Bloc | Incluir em Bloco de Assinatura Bloco:  N* SEI O0001623 Offcio 5 O0001623 Offcio 5 O0001624 Memorando 6 O0002253 Memorando 12 | Incluir em Bloco de Assinatura Bloco: | Incluir em Bloco de Assinatura<br>re<br>Bloco: |

Ao selecionar a opção "Novo", o sistema abre a tela "Novo Bloco de Assinatura" onde deverá ser preenchido o campo descrição e informadas as unidades para disponibilização do bloco.

| 🔝 19957.000052/2014-19 🔳 🆢             | Novo Bloco de Assinatura                                                           |                 |
|----------------------------------------|------------------------------------------------------------------------------------|-----------------|
| - @ 19957.000056/2014-13               |                                                                                    | Salvar Cancelar |
| Oficio (0001626)                       | Descrição:                                                                         |                 |
| E-mail 7 (0001627)                     | Demonstração de procedimento                                                       |                 |
| Especificações de customização (000171 |                                                                                    |                 |
| Relatório (0001712) 🦿                  | Heldede and Missea Hiller 7 a                                                      | 76              |
| Treinamento de usuários do sistema SEI | Unidades para Disponibilização:                                                    |                 |
| Bespacho GAF 0001716                   | SAD - SUPERINTENDÊNCIA ADMINSTRATIVO-FINANCEIRA                                    |                 |
| Manual Multiplicadores (0001752)       | GAH - GERÊNCIA DE RECURSOS HUMANOS X<br>GAF - GERÊNCIA DE CONTABILIDADE E FINANCAS |                 |
| Anexo Lista de usuários (0001753)      |                                                                                    |                 |
| Memorando 12 (0002253)                 |                                                                                    |                 |

Ao salvar informações, o sistema retorna para a tela anterior e disponibiliza o bloco criado na barra de rolagem do campo "Bloco". Deverão ser selecionados os documentos da lista e clicar na opção incluir.

| □ 19957.000052/2014-19  □ 0ficio 5 (0001623)  □ 0ficio 5 (0001623)  □ 19957.000056/2014-13 | Incl                   | uir em Bloco      | o de Assinatura | <u>Ir c</u>            | ara Blocos de Assinatura |
|--------------------------------------------------------------------------------------------|------------------------|-------------------|-----------------|------------------------|--------------------------|
| Memorando 6 (0001624)<br>Oficio (0001626)<br>E-mail 7 (0001627)                            | <u>B</u> loco<br>205 - | Demonstração de p | ocedimento      | ¥ įndu                 | ir <u>N</u> ovo          |
| -Manual do usuário SEI (0001675) 🖌                                                         |                        |                   | Lista de docum  | entos disponíveis para | inclusão (3 registros):  |
| Especificações de customização (000171                                                     |                        | Nº SEI            | Documento       | Data                   | Blocos                   |
| Relatorio (0001712)<br>Relatório de treinamento de desenvolver                             |                        | 0001623           | Officio 5       | 05/02/2014             | 205                      |
| Treinamento de usuários do sistema SEI                                                     |                        | 0001624           | Memorando 6     | 05/02/2014             |                          |
| - Despacho GAF 0001716                                                                     |                        | 0002253           | Memorando 12    | 23/03/2014             | 205                      |
| 📆 Solicitação de autorização para viagem n                                                 |                        |                   |                 |                        |                          |

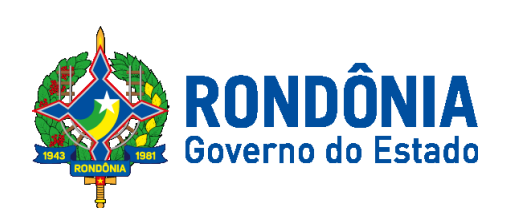

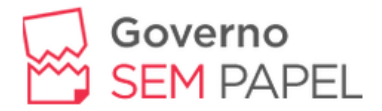

Ainda nesta tela, é possível selecionar a opção "Ir para Blocos de Assinatura". O sistema exibirá um quadro contendo a relação de todos os blocos de assinatura da unidade.

| Palavras-chave p                  | para pesquisa:                                |                                        |                                            |                                                                                             |                                    |
|-----------------------------------|-----------------------------------------------|----------------------------------------|--------------------------------------------|---------------------------------------------------------------------------------------------|------------------------------------|
| Sigla:                            |                                               |                                        |                                            |                                                                                             |                                    |
|                                   |                                               |                                        |                                            |                                                                                             | Lista de Blocos (3 registros):     |
| Núm                               | nero Estado                                   | Geradora                               | Disponibilização                           | Descrição                                                                                   | Ações                              |
| □ 20                              | )5 Aberto                                     | GAD-CVM                                | GAF<br>GAH<br>SAD                          | Demonstração de procedimento                                                                | / 18 🔝 🖉 🗸 13                      |
| 16                                | Disponibilizado                               | GAD-CVM                                | SAD                                        | despacho para verificação da SAD                                                            | Disponibilizar Bloco               |
|                                   | Dispononcado                                  |                                        |                                            |                                                                                             |                                    |
|                                   | 9 Retornado                                   | GAD-CVM                                | sao                                        | despacho para verificação da SAD                                                            | antos do bloso r                   |
| cone dários d                     | 9 Retornado<br>Serve<br>a unidade g           | одосим<br>para poss<br>eradora, ar     | ibilitar a a<br>ntes da disp               | despacho para verificação da SAD<br>ssinatura dos docum<br>onibilização.                    | entos do bloco p                   |
| cone dários d                     | serve<br>a unidade g                          | para poss<br>eradora, ar<br>essos/Docu | ibilitar a a<br>ntes da disp<br>imentos do | despacho para verificação da SAD<br>ssinatura dos docum<br>onibilização.<br>Bloco permite a | entos do bloco p<br>a visualização |
| cone<br>ários d<br>ícone<br>ument | serve<br>a unidade g<br>Proc<br>cos do bloco. | para poss<br>eradora, ar<br>essos/Docu | ibilitar a a<br>ntes da disp<br>imentos do | despacho para verificação da SAD<br>ssinatura dos docum<br>onibilização.<br>Bloco permite a | entos do bloco p<br>a visualização |

O ícone serve para concluir blocos de assinatura que foram • assinados, foram retornados e, portanto, já concluíram o seu propósito.

- permite alterar dados do bloco de assinatura, tais como número, O ícone • descrição e unidades de disponibilização.
- Excluir Bloco serve para excluir blocos de assinatura que não O ícone possuam documentos incluídos. Após disponibilizar o bloco, é possível acompanhar a assinatura dos documentos por Processos/Documentos do Bloco Ŀ

O sistema mostra um quadro com a relação de documentos do bloco e as respectivas assinaturas.

|              |      |                      |           |            |           |                                                                                                    |                        | [mprimir Eed         | har        |
|--------------|------|----------------------|-----------|------------|-----------|----------------------------------------------------------------------------------------------------|------------------------|----------------------|------------|
|              |      |                      |           |            |           |                                                                                                    | Lista de Processos/Doc | umentos (2 registros | ():<br>(): |
| $\checkmark$ | Seq. | Processo             | Documento | Data       | Tipo      | Assinaturas                                                                                                    | Anotações              | Ações                |            |
|              | 1    | 19957.000052/2014-19 | 0002253   | 23/03/2014 | Memorando | Fabricio Claudino / Gerente     Rogério Dantas / Gerente     Roselene Candida / Gerente     Superintendente     Teste / Superintendente                         |                        | œ <b>t</b> i         |            |
|              | 2    | 19957.000052/2014-19 | 0001623   | 05/02/2014 | Oficio    | Ane Natalie Pinheiro Bastos / Usuário<br>Externo     Fabricio Claudino / Gerente     Roselene Candida / Gerente     Superintendente     Teste / Superintendente |                        | a.                   | 24         |
|              |      |                      | RO        |            |           |                                                                                                    |                        |                      | _          |

#### Documentos do Bloco de Assinatura 205

meio do ícone

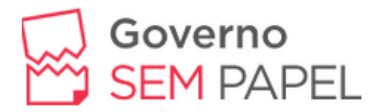

#### Assinar Documentos em Bloco de Assinatura

Para assinar documentos em um bloco de assinaturas, os usuários da unidade de destino do bloco devem selecionar a opção "Blocos de Assinatura" no menu principal:

| Controle de Processos   |   |
|-------------------------|---|
| Iniciar Processo        |   |
| Retorno Programado      |   |
| Pesquisa                |   |
| Base de Conhecimento    |   |
| Textos Padrão           |   |
| Modelos                 |   |
| Blocos de Assinatura    |   |
| Blocos de Reunião       |   |
| Blocos Internos         |   |
| Processos Sobrestados   |   |
| Acompanhamento Especial |   |
| Estatísticas            | * |
| Grupos de E-mail        |   |
|                         |   |

O próximo passo é verificar os blocos de assinatura disponibilizados para a unidade (aparecerá a indicação "disponibilizado" na linha do bloco).

| sei.        |                |                 |          |                  |                                             |               |                                |
|-------------|----------------|-----------------|----------|------------------|---------------------------------------------|---------------|--------------------------------|
|             |                |                 |          |                  | Para saber+ Menu Pesquisa                   | GA            | H 💽 📰 🛚 🗦 🥓 🤤                  |
| Blocos      | de Assi        | natura          |          |                  |                                             |               |                                |
|             |                |                 |          |                  |                                             | Pesquisar Nov | Concluir Excluir Imprimi       |
| Palavras-ch | nave para pesq | luisa:          |          |                  |                                             |               |                                |
|             |                |                 |          |                  |                                             |               |                                |
| Sigla:      |                |                 |          |                  |                                             |               |                                |
|             |                |                 |          |                  |                                             |               |                                |
|             |                |                 |          |                  |                                             |               |                                |
| _           |                |                 |          |                  |                                             |               | Lista de Blocos (3 registros): |
|             | Número         | Estado          | Geradora | Disponibilização | Descrição                                   |               | Ações                          |
|             | 205            | Disponibilizado | GAD-CVM  |                  | Demonstração de procedimento                |               | / 指 🤤                          |
|             | 109            | Disponibilizado | GAD      |                  | Treinamento de Multiplicadores              |               | / 🐧 🤤                          |
|             | 93             | Aberto          | GAH      | GAD<br>SRE       | Bloco para assinatura de processos GAH-GAD- | SRE           | 'i 🗦 🌌 🖌 🧭                     |

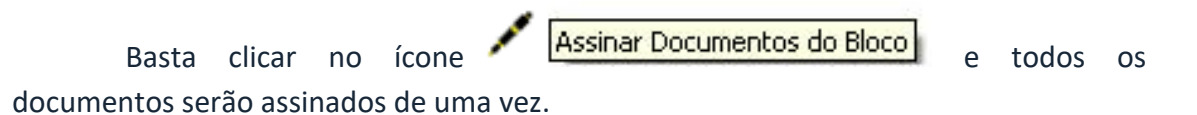

Lista de Blocos (3 reg Número Estado Geradora Disponibilização Descricão Ações Disponibilizado GAD-CVM Demonstração de procedimento 8 ( 109 Disponibilizado GAD Treinamento de Multiplicadores GAD SRE 93 GAH Bloco para assinatura de processos GAH-GAD-SRE ъ Aberto Gover

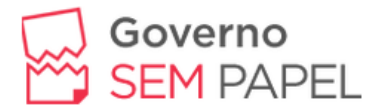

Também é possível visualizar o conteúdo de cada documento que deverá ser

assinado ao clicar no ícone

Processos/Documentos do Bloco

Ao abrir o quadro do bloco de assinaturas, estarão organizados por colunas os links de cada documento e de cada processo.

쟵

| Do           | cume | ntos do Bloco de Ass | inatura 205 |            |           |                                                                                                    |                      |                 |           |
|--------------|------|----------------------|-------------|------------|-----------|----------------------------------------------------------------------------------------------------|----------------------|-----------------|-----------|
|              |      |                      |             |            |           |                                                                                                    | Å                    | sinar [mprimir  | Eecha     |
|              |      |                      |             |            |           |                                                                                                    | Lista de Processos/D | icumentos (2 re | gistros): |
| $\checkmark$ | Seq. | Processo             | Documento   | Data       | Tipo      | Assinaturas                                                                                                    | Anotações            | Açõe            | 5         |
|              | 1    | 19957.000052/2014-19 | 0002253     | 23/03/2014 | Memorando | Fabricio Claudino / Gerente     Rogério Dantas / Gerente     Roselene Candida / Gerente     Superintendente     Teste / Superintendente                         |                      | / =             | b         |
|              | 2    | 19957.000052/2014-19 | 0001623     | 05/02/2014 | Officio   | Ane Natalie Pinheiro Bastos / Usuário<br>Externo     Fabrício Claudino / Gerente     Roselene Candida / Gerente     Superintendente     Teste / Superintendente |                      | 1 1             | b         |

Ao clicar no link, abre-se outra página que disponibilizará a visualização do documento, mantendo aberta a página que contém o quadro do bloco.

Para assinar documento a documento, basta acessar a página anterior e clicar

no ícone Assinar Documento. Caso seja preferível visualizar o documento o documento e assinar vários de uma vez, também é possível clicar em cada link (várias páginas serão abertas, mostrando cada documento) e retornar à página que contém o quadro do bloco, clicar na caixa de seleção dos documentos que se deseja assinar e clicar na

opção

Assinar Documento

| Doe | cume | ntos do Bloco de Ass | inatura 205   |            |           |                                                                       |                      |                          |
|-----|------|----------------------|---------------|------------|-----------|-----------------------------------------------------------------------|----------------------|--------------------------|
|     |      |                      |               |            |           |                                                                       | A                    | ssinar Imprimir Leohar   |
|     | 6    | 0                    | De como de la | Data       | Yin a     | A coloration of                                                       | Lista de Processos/D | ocumentos (2 registros): |
|     | Seq. | Processo             | Documento     | Data       | Про       | Assinaturas                                                           | Anotações            | Ações                    |
|     |      |                      |               |            |           | Fabrício Claudino / Gerente                                           |                      |                          |
|     |      |                      |               |            |           | <ul> <li>Rogério Dantas / Gerente</li> </ul>                          |                      | a - 0                    |
|     | 1    | 19957.000052/2014-19 | 0002253       | 23/03/2014 | Memorando | <ul> <li>Roselene Candida / Gerente</li> </ul>                        |                      | / 📑                      |
|     |      |                      |               |            |           | Superintendente     Teste (Superintendente                            |                      | Assinar Document         |
|     |      |                      |               |            |           | rester oupermendente                                                  |                      |                          |
|     |      |                      |               |            |           | <ul> <li>Ane Natalie Pinheiro Bastos / Usuário<br/>Externo</li> </ul> |                      |                          |
|     |      | 10057 000050 0011 10 | 0004000       |            |           | <ul> <li>Fabrício Claudino / Gerente</li> </ul>                       |                      | 1.4                      |
|     | 2    | 19957.000052/2014-19 | 0001623       | 05/02/2014 | Oficio    | Roselene Candida / Gerente                                            |                      | / 🖪                      |
|     |      |                      |               |            |           | Superintendente                                                       |                      |                          |
|     |      |                      |               |            |           | Teste / Superintendente                                               |                      |                          |

Abrirá uma janela mostrando os dados da pessoa "logada" no sistema e solicitando o preenchimento do campo senha ou uso de certificado digital. Ao efetuar o procedimento, os documentos serão assinados.

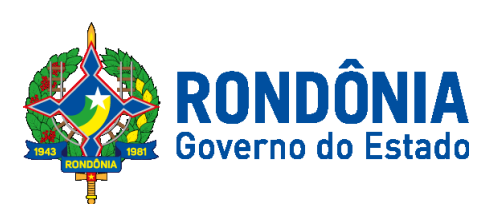

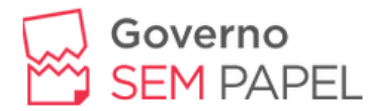

#### Adicionando Modelo de Documento aos Favoritos

Podemos adicionar modelos de documentos a nossa pasta de favoritos para facilitar o acesso dos mesmos. Para adicionar um documento como favorito, clique em

um documento que você criou em seguida clique em Adicionar aos modelos favoritos", para criar um grupo de modelos. Clique em "Novo Grupo" coloque o nome do modelo e salva.

Para usar o modelo do documento que você colocou como favorito clique sobre

o processo e mande incluir documento **1998**, escolha para esse exemplo a opção "Memorando", no primeiro campo "Texto Inicial" escolha

|               | Memorando        |         |    |                          |  |  |  |  |  |
|---------------|------------------|---------|----|--------------------------|--|--|--|--|--|
| Texto Inicial |                  |         |    |                          |  |  |  |  |  |
| ۲             | Documento Modelo | 0010827 | ou | Selecionar nos Favoritos |  |  |  |  |  |
| •             | Texto Padrão     |         |    |                          |  |  |  |  |  |
| 0             | Nenhum           |         |    |                          |  |  |  |  |  |

"Documento Modelo", clique em selecionar favoritos e procure o modelo que você salvou conforme mostrado na figura abaixo:

Ao lado do nome do seu documento clique na setinha verde "Selecionar este Modelo", preencha o restante das informações e clique em "confirmar dados".

#### Selecionar Modelo Favorito

| Grupo: |   |
|--------|---|
| Todos  | • |

Ver modelos adicionados por mim

|           |            |           |                        | Lista                                                         | de Modelos (2     | 25 registros): |
|-----------|------------|-----------|------------------------|---------------------------------------------------------------|-------------------|----------------|
| Documento | ‡ Tipo     | Usuário   | 韋 Data                 | Descrição                                                     | 韋 Grupo           | Ações          |
| 0011000   | Ofício     | usuario1  | 21/07/2017<br>11:28:25 | modelo de texto                                               | Teste Bella       | 🧼 📝            |
| 0010827   | Memorando  | usuario22 | 13/07/2017<br>17:50:59 | TESTE                                                         | MARIA             | 🤣 🌌            |
| 0010838   | Certidão   | usuario8  | 13/07/2017<br>17:47:37 | modelo de licitação                                           | odalice<br>xavier | 🤣 🌌            |
| 0010841   | Memorando  | usuario13 | 13/07/2017<br>17:47:34 | Modelos de Documentos                                         | Sônia<br>Izabel   | * 🖉            |
| 0010823   | Ata        | usuario21 | 13/07/2017<br>17:47:33 | MODELO DE ATAS                                                | MARCIA            | 🤣 🌌            |
| 0010844   | Memorando  | usuario2  | 13/07/2017<br>17:47:31 | MODELO DE MEMORANDO                                           | JOSÉ<br>VIANA     | 🤣 🌌            |
| 0010843   | Memorando  | usuario16 | 13/07/2017<br>17:47:30 | Modelos de memorando<br>solicitando Autorização de<br>Diárias | Pompília          | 🤣 🎽            |
| 0010824   | Memorando  | usuario20 | 13/07/2017<br>17:47:28 | Meus modêlos                                                  | Jorge             | 🤣 🌌            |
| 0010839   | Declaração | usuario14 | 13/07/2017<br>17:47:28 | modelos de declarações                                        | Edna              | 🧼 📝            |

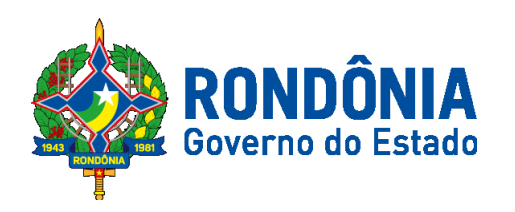

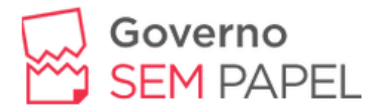

#### Consultar/Alterar Documento

Recurso utilizado para consulta ou alteração dos dados de cadastro do documento. Para consultar ou alterar os dados do documento abra o processo

(clicando sobre o número dele), selecione o documento e clique no ícone

Efetue as alterações que forem necessárias, e clique em CONFIRMAR DADOS para salvar as informações.

#### Acompanhamento Especial

O acompanhamento especial permite que o usuário acompanhe o andamento do processo sem precisar deixá-lo na sua mesa de trabalho. Para executar esse procedimento abra o processo ao qual você quer fazer o acompanhamento e clique

# em "Acompanhamento Especial" 🥯

|                                                 | Salvar | Novo Grupo |
|-------------------------------------------------|--------|------------|
| Grupo:                                          |        |            |
| Bella Novo 🔻                                    |        |            |
| Observação:                                     |        |            |
| Acompanhamento do processo 0043.002117/2017-88. |        |            |
|                                                 |        |            |
|                                                 |        | 11         |

Na caixa que aparece, escolha "**Novo Grupo**", coloque o nome (nesse treinamento coloque o seu nome mesmo), em seguida clique em **salvar**, você pode acrescentar uma observação ao acompanhamento e clique em salvar novamente.

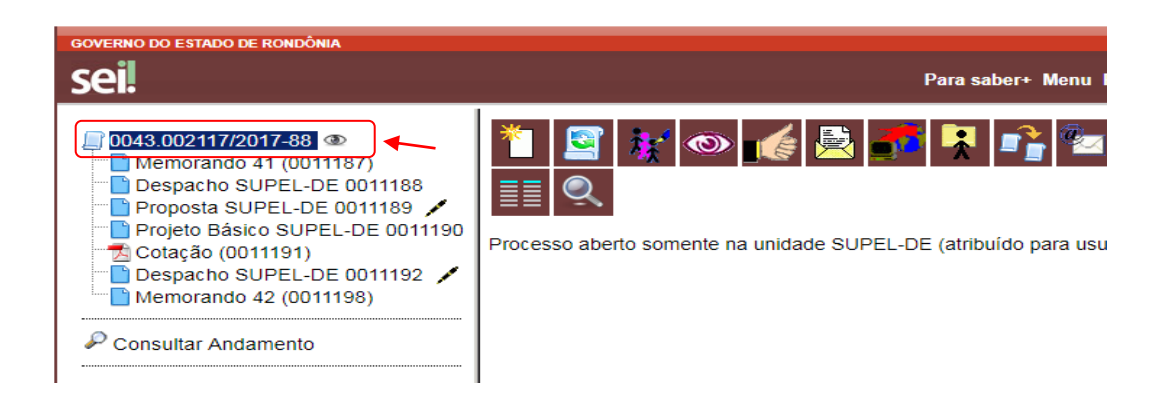

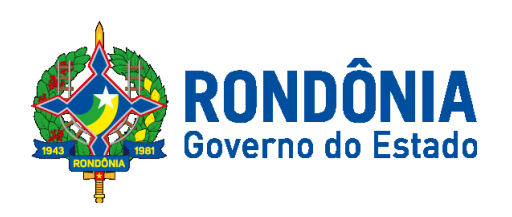

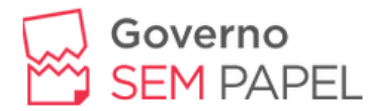

Veja que ao lado do número do processo apareceu o símbolo (olho) identificando que o processo está sendo acompanhado, posicionando o ponteiro do mouse sobre o símbolo (olho) irá aparecer o nome de quem está fazendo acompanhamento especial.

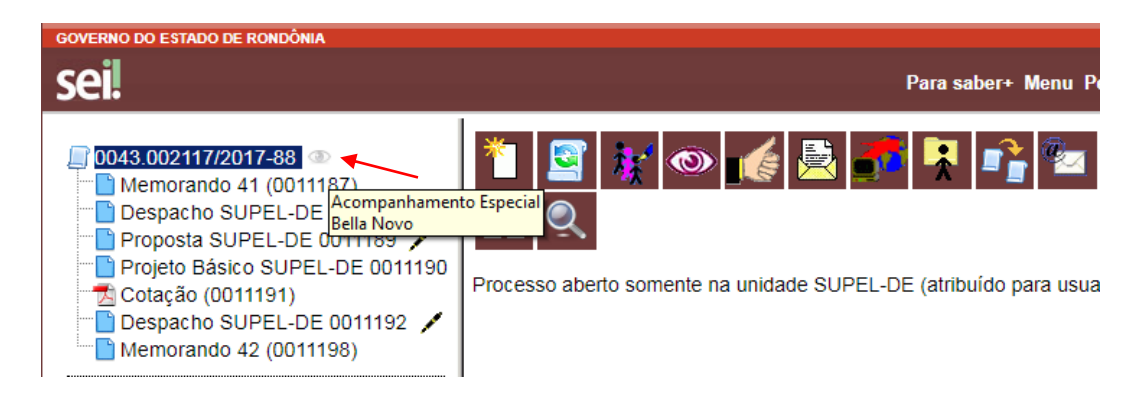

#### Processos Relacionados

São processos criados a partir de um processo principal (Mãe) e se tornam processos filhos do processo principal. Para relacionar processos abra um processo que você criou e clique no botão "Iniciar Processo Relacionado"

processo, preenche toda capa do

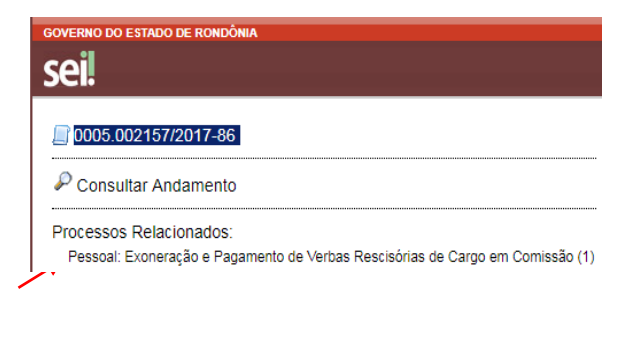

processo conforme aprendemos anteriormente, e clique em salvar.

Aparecerá na parte esquerda da tela logo abaixo do número e outras informações do seu processo a opção de "**Processos Relacionados**".

Obs.: Podemos salvar nossos processos e arquivos em PDF, para isso basta abrir o

processo e clicar no botão LEEE, selecione os documentos e clique em gerar.

Lista de documentos disponíveis para geração (2 registros):

|         | N° SEI  | Documento        | Data       |
|---------|---------|------------------|------------|
| <b></b> | 0011288 | Decreto 00012343 | 25/07/2017 |
|         | 0011289 | Memorando 27     | 25/07/2017 |

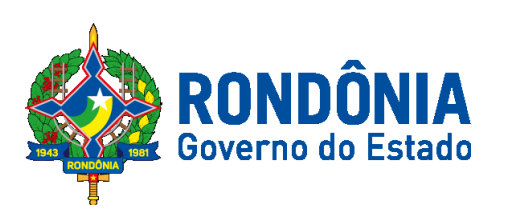

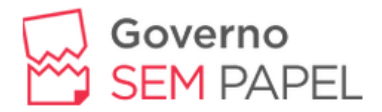

#### Conclusão do Processo

A conclusão do processo em uma unidade não acarreta a conclusão nas demais unidades nas quais esteja aberto.

O processo pode ser concluído na unidade por dois motivos:

- A unidade concluiu sua etapa no processo, ou seja, não há mais nenhuma ação a ser tomada por parte da unidade, não obstante poder continuar aberto em outras unidades;

- O processo já alcançou o seu objetivo em todas as unidades e deverá ser concluído na última unidade em que estiver aberto.

Para efetuar a conclusão, é necessário clicar no número do processo e

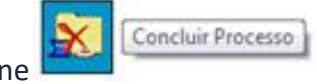

selecionar o ícone

Também é possível concluir mais de um processo ao mesmo tempo, selecionando a caixa de seleção dos processos desejados na tela **"Controle de Processos"** e clicando no ícone **"Concluir Processos Nesta Unidade"**.

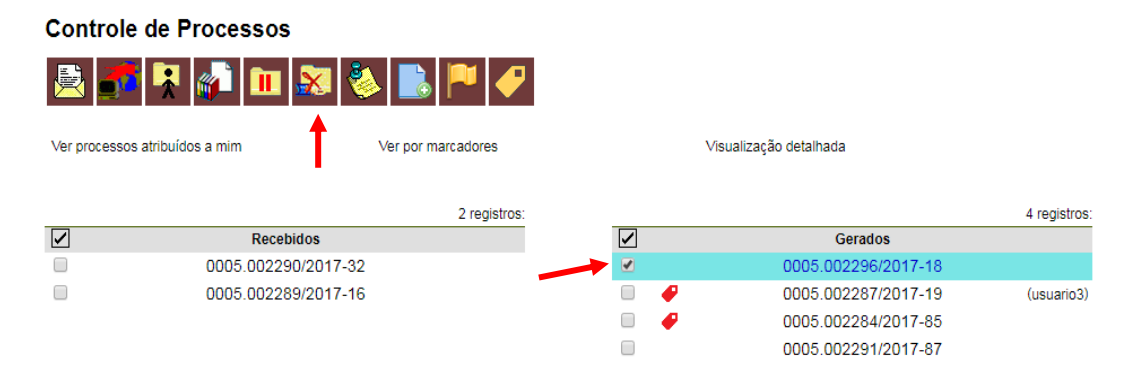

**Obs.:** Quando não houver mais nenhuma ação no processo por parte da unidade, esta deverá enviá-lo para unidade de destino ou concluí-lo. É fundamental que sejam fechados os processos cuja ação já foi concluída. Caso contrário, para fins de estatística, o tempo em que ele permanecer aberto desnecessariamente na unidade será computado como se o processo estivesse em andamento.

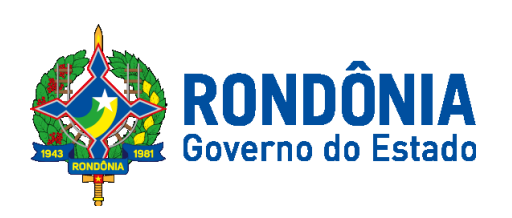

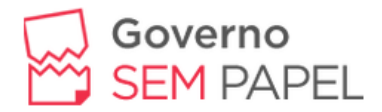

#### Reabrindo Processo

Digite o número do processo na barra de pesquisa que está localizada na parte superior da tela e pressione "Enter", então o processo irá aparecer na tela e também

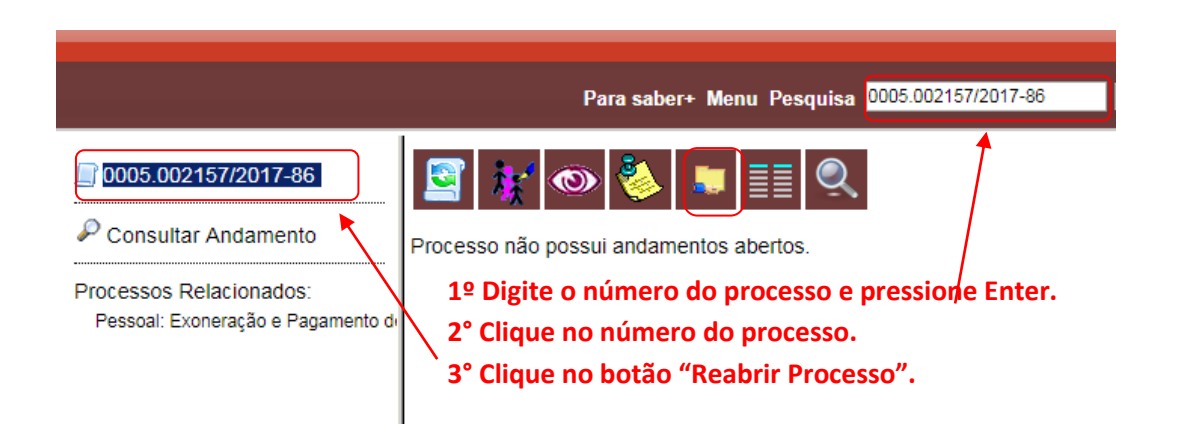

#### Acesso Externo

Esse recurso permite a liberação de acesso externo a interessados no processo. Para conceder acesso externo ao

interessado no processo abra o processo e clique no ícone .Na tela seguinte, selecione o e-mail da unidade na barra de rolagem e preencha os campos destinatário, e-mail do destinatário, motivo e validade, insira sua senha e clique em disponibilizar.

| Memorando 44 (0011201)<br>Memorando 45 (0011202)<br>Memorando 46 (0011203) | E-mail de Unidade:                                                                                                    |   |
|----------------------------------------------------------------------------|----------------------------------------------------------------------------------------------------|---|
| Consultar Andamento                                                        | Destinatário: E-mail do Destinatário:                                                                                     |   |
|                                                                            | Motive:           (TIPE) <ul> <li>Acompanhamento integral do processo</li> <li>Dispontibilização de documentos</li> </ul> | 0 |
|                                                                            | Validade (dias): Seeha:<br> uturro1                                                                                       |   |

Como permitir que um usuário externo assine documentos produzidos no SEI? Acesse o processo, selecione o documento que deverá ser assinado e clique em

- Selecione o e-mail da unidade;
- Indique o e-mail do usuário externo no campo liberar assinatura externa para;

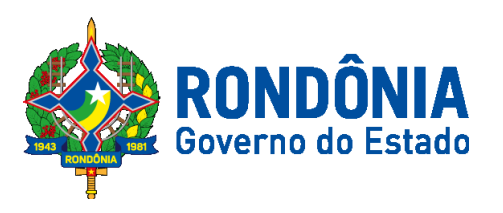

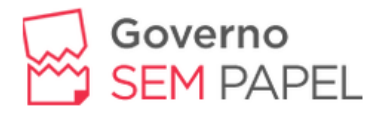

- Marque a opção com visualização integral do processo, conforme o caso;

- Clique em liberar.

## Verificar o Histórico de Modificações

É possível acessar o registro de alterações efetuadas em um processo e verificar o momento e a unidade em que ocorreram. A opção Consultar Andamento que está disponível na tela do processo, logo abaixo da árvore de documentos. Ao selecionar esta opção, abre-se a tela de "Histórico do Processo". Pode ser visualizado o histórico resumido do processo, em um quadro que mostra data, unidade, usuário e descrição das operações realizadas. Também é possível a visualização do histórico detalhado ao selecionar a opção "Ver histórico completo" nesta mesma tela.

| ■ 19957.000052/2014-19 B 🆢<br>■ Oficio 5 (0001623) /<br>■ 0057.000056/2014.13        | Histórico do Po<br>Ver histórico completo | rocesso 19 | 957.000052/2014-1        | 19                                                                                                    |
|--------------------------------------------------------------------------------------|-------------------------------------------|------------|--------------------------|----------------------------------------------------------------------------------------------------|
| Memorando 6 (0001624)     Oficio (0001626)     Section 2001626)     Section 2001627) |                                           | :          |                          | Lista de Andamentos (14 regist                                                                                                    |
| Manual do usuário SEL (0001675)                                                      | Data/Hora                                 | Unidade    | Usuário                  | Descrição                                                                                                    |
| Especificações de customização (000171                                               | 03/03/2014 01:02                          | GAD-CVM    | natalie                  | Conclusão do processo na unidade                                                                                                    |
| Relatório (0001712) <i>e</i>                                                         | 03/03/2014 00:32                          | GAD-CVM    | natalie                  | Sobrestado com vínculo ao processo <u>19957.000051/2014-74</u> .<br>Demonstração de procedimento.                                       |
| Treinamento de usuários do sistema SEL                                               | 12/02/2014 10:41                          | GAF        | natalie                  | Gerado documento 0001716 (Despacho)                                                                                                    |
| Despacho GAF 0001716                                                                 | 12/02/2014 09:54                          | SAD        | natalie                  | Gerado documento 0001715 (Treinamento de usuários do sistema SEI)                                                                       |
| - Solicitação de autorização para viagem n                                           | 12/02/2014 09:32                          | GAD-CVM    | natalie                  | Gerado documento 0001714                                                                                                    |
| Manual Multiplicadores (0001752)                                                     | 12/02/2014 09:31                          | GAD-CVM    | natalie                  | Disponibilizado acesso externo para Ane Natalie<br>(ane_natalie@yahoo.com.br) até 04/03/2014 (20 dias).<br>Demonstração do procedimento |
| Consultar Andamento                                                                  | 12/02/2014 08:16                          | GAD-CVM    | ane_natalie@yahoo.com.br | Assinado documento 0001623 (Ofício)                                                                                                    |
|                                                                                      | 05/02/2014 11:57                          | GAD-CVM    | bchang                   | Envio de correspondência eletrônica 0001627 (E-mail)                                                                                    |
| Processos Relacionados:                                                              | 05/02/2014 11:57                          | GAD-CVM    | bchang                   | Gerado documento 0001627 (E-mail)                                                                                                    |
| Treinamento de usuários do SEI (1)                                                   | 05/02/2014 11:55                          | GAD-CVM    | bchang                   | Ciência no processo                                                                                                    |
| 19957.000051/2014-74                                                                 | 05/02/2014 11:30                          | GAD-CVM    | bchang                   | Assinado documento 0001624 (Memorando)                                                                                                  |
|                                                                                      | 05/02/2014 11:29                          | GAD-CVM    | bchang                   | Gerado documento 0001624 (Memorando)                                                                                                    |
|                                                                                      | 05/02/2014 11:27                          | GAD-CVM    | bchang                   | Gerado documento 0001623 (Ofício)                                                                                                    |
|                                                                                      | 05/02/2014 11:23                          | GAD-CVM    | bchang                   | Processo gerado                                                                                                    |

### Acrescentar Informações ao Histórico

A opção "Atualizar Andamento" é utilizada para acrescentar informações não registradas automaticamente pelo sistema nos andamentos do processo.

Para atualizar o andamento do processo o usuário deverá selecionar o

número do processo e clicar na opção processo;

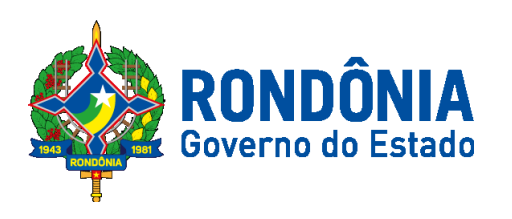

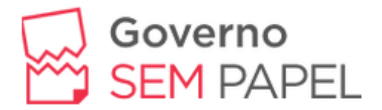

Para atualizar o andamento do documento o usuário deverá acessar o processo e em seguida selecionar o documento que se pretende, e na barra de menu

do documento clicar na opção 📕

o Atualizar Andamento

A atualização de andamento de processos também pode ser realizada a partir

do "Controle de Processo". Para ir à esta tela, basta clicar no ícone  $\equiv$  na barra de ferramentas e, em seguida, selecionar o(s) processo(s) que se pretende(m) atualizar o

Atualizar Andamento

andamento e clicar no ícone

A atualização de andamento ainda poderá ser realizada por meio da funcionalidade Andamento" o sistema abre uma tela com o campo "Descrição", que é de livre preenchimento.

| □ 19957.000052/2014=19 B ፟<br>□ Oficio 5 (0001623) / | Atualizar Andamento                                  | ( a to a |
|------------------------------------------------------|------------------------------------------------------|----------|
| Memorando 6 (0001624)                                | Descrição                                            | ∑aivar   |
| - 🖉 Ofício (0001626)                                 |                                                      | _        |
| E-mail 7 (0001627)                                   | Processo reaberto para demonstração de procedimento. |          |
| Manual do usuário SEI (0001675)                      |                                                      |          |
| Especificações de customização (000171               |                                                      |          |
| Relatório (0001712) 🦪                                |                                                      |          |
| Relatório de treinamento de desenvolvec              |                                                      | 11       |
| Treinamento de usuários do sistema SEI               |                                                      |          |
| Despacho GAF 0001716                                 |                                                      |          |
| Solicitação de autorização para viagem n             |                                                      |          |
| Manual Multiplicadores (0001752)                     |                                                      |          |
| Anexo Lista de usuários (0001753)                    |                                                      |          |
| Consultar Andamento                                  |                                                      |          |
| Processos Relacionados:                              |                                                      |          |
| Treinamento de usuários do SEI (1)                   |                                                      |          |

É preciso ter cuidado ao preencher este campo porque, ao salvar as informações, não é possível a edição do registro efetuado. Neste caso, deverá ser feito outro registro corrigindo o anterior.

As informações das atualizações serão visualizadas na tela do processo, Consultar Andamento na opção "Histórico Completo". Portanto, quando se tratar de informações essenciais ao entendimento processual, estas deverão ser inseridas na forma de um novo documento, de acordo com o que a formalidade processual exigir.

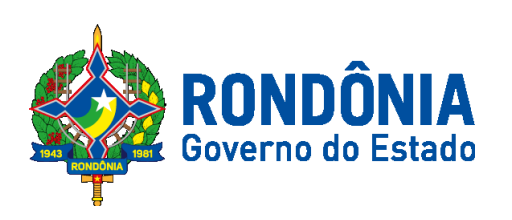

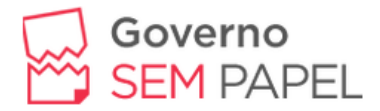

Bualizar Andamento

| Cfcio 5 (0001623)                      |
|----------------------------------------|
| Memorando 6 (0001624) 🖌                |
| - Oficio (0001626)                     |
| - E-mail 7 (0001627)                   |
| Manual do usuário SEI (0001675)        |
| Especificações de customização (00017  |
| - 🔛 Relatório (0001712) 🦿              |
| Relatório de treinamento de desenvolve |
| Treinamento de usuários do sistema SE  |
| Despacho GAF 0001716                   |
| Solicitação de autorização para viagem |
| Manual Multiplicadores (0001752)       |
| Anexo Lista de usuários (0001753)      |
| P Consultar Andamento                  |
| Processos Relacionados:                |
| Treinamento de usuários do SEI (1)     |

#### Histórico do Processo 19957.000052/2014-19

Ver histórico resumido

| Lista de Andamentos (76 registr                                                                   |         |         |                  |  |  |  |
|---------------------------------------------------------------------------------------------------|---------|---------|------------------|--|--|--|
| Descrição                                                                                         | Usuário | Unidade | DataHora         |  |  |  |
| Processo reaberto para demonstração de procedimento.                                              | natalie | GAD-CVM | 04/03/2014 01:33 |  |  |  |
| Reabertura do processo na unidade                                                                 | natalie | GAD-CVM | 04/03/2014 01:28 |  |  |  |
| Conclusão do processo na unidade                                                                  | natalie | GAD-CVM | 03/03/2014 01:02 |  |  |  |
| Deixou de estar sobrestado ao processo 19957.000051/2014-74                                       | natalie | GAD-CVM | 03/03/2014 00:42 |  |  |  |
| Sobrestado com vínculo ao processo <u>19957.000051/2014-74</u> .<br>Demonstração de procedimento. | natalle | GAD-CVM | 03/03/2014 00:32 |  |  |  |
| Processo recebido na unidade                                                                      | natalie | GAD-CVM | 03/03/2014 00:31 |  |  |  |
| Conclusão automática de processo na unidade                                                       | natalie | GAL     | 03/03/2014 00:30 |  |  |  |
| Processo remetido pela unidade GAL                                                                | natalie | GAD-CVM | 03/03/2014 00:30 |  |  |  |
| Conclusão automática de processo na unidade                                                       | natalie | GAH     | 03/03/2014 00:30 |  |  |  |
| Processo remetido pela unidade GAH                                                                | natalie | GAD-CVM | 03/03/2014 00:30 |  |  |  |
| Conclusão automática de processo na unidade                                                       | natalie | GAF     | 03/03/2014 00:29 |  |  |  |

# Estatísticas

| Marcadores         |     |               |
|--------------------|-----|---------------|
| Pontos de Controle |     |               |
| Estatísticas       | _ • | Unidade       |
| Grupos             | •   | Desempenho de |
|                    |     | Processos     |

No menu "Estatísticas" temos duas opções: Unidade e desempenho. Em "**Unidade**" você pode visualizar todos os processos tramitados pela sua unidade.

Faça a pesquisa colocando um período especifico logo em seguida clique em pesquisar.

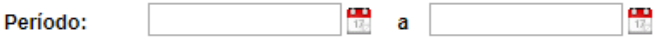

Aparecerão várias tabelas com dados como: Processos gerados no período pesquisado, processos com tramitação no período, processos com andamento fechado na unidade ao final do período, processos com andamento aberto na unidade ao final do período, tempos médios de tramitação no período, documentos gerados no período e documentos externos no período.

|                                                                                     |     |     | Processos gerados no período: |
|-------------------------------------------------------------------------------------|-----|-----|-------------------------------|
| Tine                                                                                | 20  |     |                               |
| npo                                                                                 | Jun | Jul |                               |
| Compras: Licitação<br>Adesão a Ata de RP-<br>Participante                           |     | 1   | 1                             |
| Compras: Licitação<br>Concorrência                                                  |     | 18  | 18                            |
| Pessoal: Diárias                                                                    |     | 12  | 12                            |
| Pessoal: Exoneração e<br>Pagamento de Verbas<br>Rescisórias de Cargo<br>em Comissão |     | 1   | 1                             |
| Pessoal: Nomeação e<br>Implantação em Folha<br>para Cargo em<br>Comissão            |     | 1   | 1                             |
| TOTAL:                                                                              |     | 33  | 33                            |

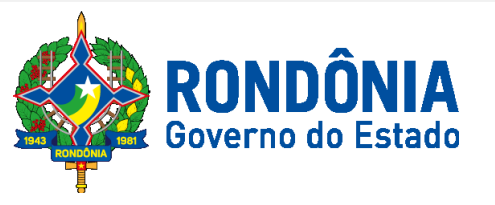

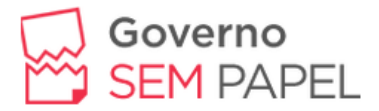

Além das tabelas acima, cada uma delas mostra gráficos das informações conforme figura abaixo:

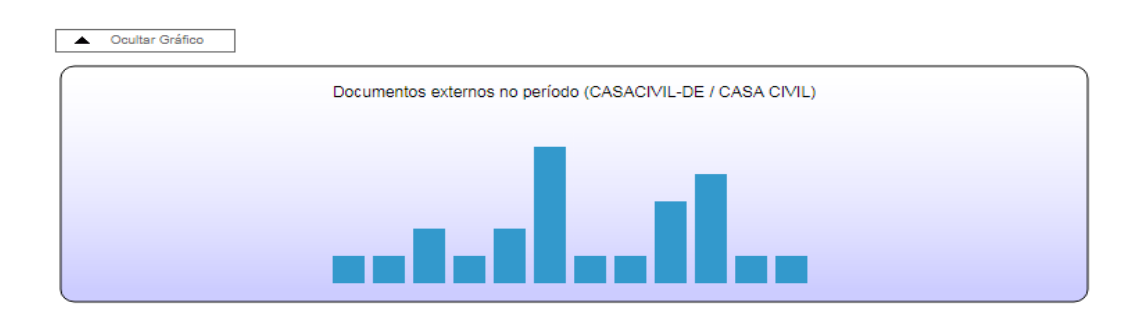

Facilitando assim o controle de todos os processos e documentos criados pela unidade, bem como o acompanhamento de e verificação de todas informações.

Em Estatísticas – "**Desempenho de Processos**", podemos fazer uma pesquisa para saber o desempenho de processos de acordo com um período específico. Podendo ainda pesquisar somente em processos já concluídos. Ex.:

| Órgão:<br>Tipo de Processo: | Todos V                                       |                       |                                        |
|-----------------------------|-----------------------------------------------|-----------------------|----------------------------------------|
|                             | Compras: Inexigibilidade<br>Compras: Dispensa |                       |                                        |
| Período:                    | 01/06/2017 🔛 a 25/07/2017 🔛                   |                       |                                        |
|                             | Considerar apenas processos concluídos        |                       |                                        |
|                             |                                               |                       |                                        |
|                             |                                               | Lista de Desempenho d | le processos no período (2 registros): |
|                             | Тіро                                          | Quantidade            | Tempo Médio                            |
| Compras: Dispensa           |                                               | 28                    | 5d 7h 46m 39s                          |
| Compras: Inexigibilidade    |                                               | 11                    | 4d 4h 43m 20s                          |
| Ocultar Gráfico             |                                               |                       |                                        |
|                             | Desempenho de processos no período            |                       |                                        |
|                             |                                               |                       |                                        |
|                             |                                               |                       |                                        |

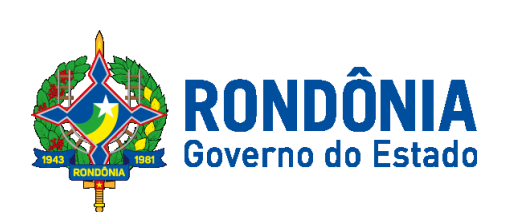

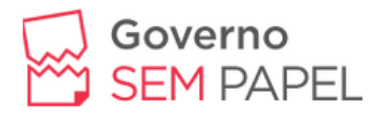

## Acompanhamento Especial no Menu Principal

| Contatos                |  |
|-------------------------|--|
| Processos Sobrestados   |  |
| Acompanhamento Especial |  |
| Marcadores              |  |

Nessa opção temos acesso a todos os processos que estão com acompanhamento especial, bem como podemos realizar alteração do usuário que está acompanhando o processo e por outro usuário e podemos ainda excluir o acompanhamento especial deste processo.

| Processo            | Usuário   | 韋 Data                 | 🔷 Grupo | Observação           | Ações |
|---------------------|-----------|------------------------|---------|----------------------|-------|
| 0005.002106/2017-54 | usuario22 | 19/07/2017<br>17:10:09 |         |                      | 2 🤕   |
| 0005.002104/2017-65 | usuario19 | 19/07/2017<br>17:09:57 |         |                      | 2 🦻   |
| 0005.002097/2017-00 | usuario8  | 19/07/2017<br>17:09:53 |         |                      | 2 🤕   |
| 0005.002094/2017-68 | usuario5  | 19/07/2017<br>17:10:53 |         |                      | 2 🦻   |
| 0005.002093/2017-13 | usuario9  | 19/07/2017<br>17:11:43 |         |                      | 2 🤕   |
| 0005.002089/2017-55 | usuario4  | 19/07/2017<br>17:10:34 |         |                      | 2 🤕   |
| 0005.002087/2017-66 | usuario17 | 19/07/2017<br>17:09:50 |         |                      | 2 🦻   |
| 0005.001772/2017-75 | usuario7  | 05/07/2017<br>16:08:47 |         | memorando de diarias | 2 🦻   |

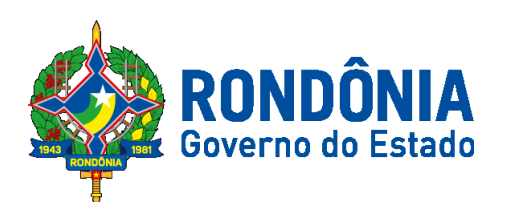